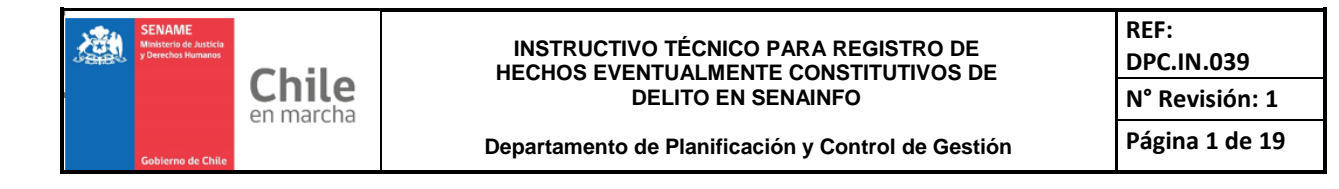

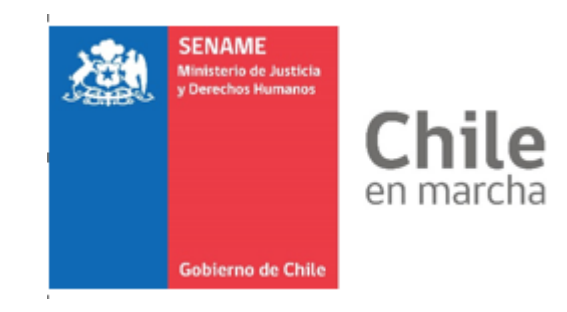

# DPC.IN.039

22 DE AGOSTO DE 2019 Departamento de Planificación y Control de Gestión

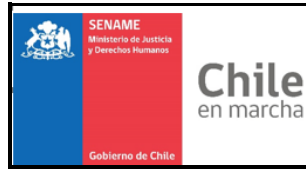

Departamento de Planificación y Control de Gestión

# 1. OBJETIVO

Este Instructivo Técnico señala la forma en que se debe realizar el registro de aquellos casos que pudiesen ser hechos constitutivos de delito, considerando las responsabilidades de los usuarios, según lo indicado en las circulares 05 y 06 de 2019.

# 2. ALCANCE

Este instructivo técnico está dirigido a los **Usuarios de los Proyectos**, ya sea de AADD (Centro de Administraciones Directas) u OCAS (Organismos Colaboradores Acreditados), asociadas al área de Adopción, de Protección de Derechos y Primera Infancia y de Justicia Juvenil, de las distintas regiones del país, así como las Direcciones Regionales del servicio.

# 3. PERFILES DE ACCESO

- 1. Administrador de Proyecto (Director / Subrogante) Habilitado para registrar
- 2. Coordinador UPRODE Habilitado para visualizar
- 3. Coordinador UJJ
  - Habilitado para visualizar
- 4. Coordinador UADOP
  - Habilitado para visualizar
- 5. Coordinador UPLAE Habilitado para Visualizar Sistema de Tickets
- 6. Supervisor
  - Habilitado para visualizar
- 7. Departamentos Técnicos
  - Habilitado para visualizar
- 8. DEPLAE Sistema da Tiakata
  - Sistema de Tickets

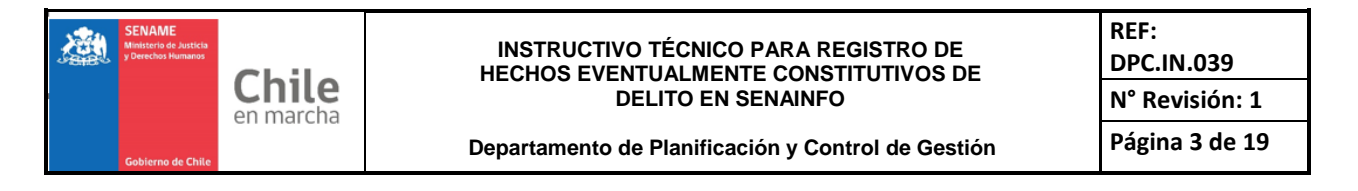

## 4. Procedimiento:

#### a) Seleccionar Menú → Niños → Registro Eventual Delito

| Institución / Proyectos       Ingreso del Niño         Niños       Diagnóstico del Niño         Diagnóstico del Niño       Diagnóstico del Niño         Niños       Datos de Gestión         AVIS       Recepción Documentos         SENAME Justicia Juvenil       Planes de Intervención         Coordinador Judicial       Egresos         Coordinador Judicial       Egresos         Coordinador Judicial       Dirección Niños         SENAME PROTECCIÓN       Niños Visitados         Dirección Niños       Dirección Niños         Mantenedores de Seguridad       Muestra de ADN         Para casos de niño       SENAINFO Tickets         Parar casos de niño       SENAINFO Tickets         Parar casos de niño       SENAINFO Tickets         Parar casos de niño       Sistema Protección         Siguiente enlace:       Sistema Protección         Supervisión Técnica       PSI 24 HORAS                                                                                                    | Institución / Proyectos       Ingreso del Niño         Diagnóstico del Niño       Diagnóstico del Niño         Diagnóstico del Niño       Datos de Gestión         Avis       Recepción Documentos         Estir       Cordinador Judicial         Coordinador Judicial       Egresos         Cierre del Mes, Información de Niños       Niños Visitados         Dirección Niños       Niños Visitados         Dirección Niños       Niños Visitados         Dirección Niños       Muestra de ADN         ermanentemente       Reporte Plan RPA         SENANP FO Tickets       Fallecimiento         partir de 2018, Ia       Fontila de Acogida         Statema enterioria       Sistema Protección         Supervisión Técnica       Psi 24 HORAS         Psi 24 HORAS       Psi 24 HORAS                                                                                                    |                                                                    | Menú 🔻 🔍 QNiños, Niñas y                                                                                                    | Adole                          | scentes Vigentes Centro de Docum                                                                                  | entación 🔹 Usuario: Cristian Rodrigo Pinilla                                                                                                    |
|----------------------------------------------------------------------------------------------------|----------------------------------------------------------------------------------------------------|--------------------------------------------------------------------|----------------------------------------------------------------------------------------------------|--------------------------------|----------------------------------------------------------------------------------------------------|----------------------------------------------------------------------------------------------------|
| Ingreso del Niño       Ingreso del Niño         Diagnóstico del Niño       Diagnóstico del Niño         Diagnóstico del Niño       Datos de Gestión         AVIS       Recepción Documentos         SENAME Justicia Juvenil       Datos de Gestión         Queda estrictamer       REPORTE VACANTES         SENAME PROTECCIÓN       Niños Visitados         Dirección Niños       Dirección Niños         Mantenedores de Seguridad       Muestra de ADN         Meremanentementer       Reporte RPA         Partir de 2018, la gamilia de Acogida       Registro Único de Caso         Sistema Protección       Stema Protección         Supervisión Técnica       PSI 24 HORAS                                                                                                    | Il Bienvenido a       Niños       Ingreso del Niño         Diagnóstico del Niño       Diagnóstico del Niño         Diagnóstico del Niño       Datos de Gestión         Pianes de Intervención       Egresos         Cordinador Judicial       Egresos         REPORTE VACANTES       Cierre del Mes, Información de Niños         SENAME PROTECCIÓN       Niños Visitados         Dirección Niños       Dirección Niños         Analisis Casos       Muestra de ADN         Infracciones Disciplinarias       Fallecimiento         Familia de Acogida       Fallecimiento         guiente enlace:       Sistema Protección         Supervisión Técnica       PSI 24 HORAS         PSI 24 HORAS       PSI 24 HORAS                                                                                                    |                                                                    | Institución / Proyectos                                                                                                    | ÷                              |                                                                                                    |                                                                                                    |
| Image: Server de la line de la line de la la line de la la line de la line de la line de l | Inderventido al consultar información Reportes i Recepción Documentos       Diagnóstico del Niño         Image: Artis Estin       Consultar Información Reportes i Diagnóstico del Niño         Image: Artis Estin       SENAME Justicia Juvenil         Coordinador Judicial       Egresos         REPORTE VACANTES       Cierre del Mes, Información de Niños         Sename: Reportes resp.       Niños Visitados         Virticulo p): Opera       Analisis Casos         Mantenedores de Seguridad       Muestra de ADN         Reportes RPA       Infracciones Disciplinarias         Fallecimiento       Ficha Única         partir de 2018, le       Familia de Acogida         Supervisión Técnica       PSI 24 HORAS         PSI 24 HORAS       Set de Decreto Supremo N* 841, de 2005, del Ministerio de Justicia, se recuerda la obligación que le asiste de preser                                                                                                    | d piana i da a                                                     | Niños                                                                                                    | Þ                              | Ingreso del Niño                                                                                                  |                                                                                                    |
| Avis<br>Estin       Recepción Documentos<br>SENAME Justicia Juvenil       Datos de Gestión       ADOLESCENTES EN SENAINFO         Vis<br>Estin       SENAME Justicia Juvenil       Planes de Intervención       Planes de Intervención       Planes de Intervención         veda estrictamen       REPORTE VACANTES       Cierre del Mes, Información de Niños       nación de otras personas en reemplazo de los datos del NNA.         viriculo p): Opera<br>or la ley EL Coli<br>Reporte Plan RPA       Dirección Niños       por el sistema de Registro de niños, niñas y adolescentes y aquella pre<br>y oportunidad de la información que proporcione, debiendo actual         ara casos de niño<br>guiente enlace: C       SENAINFO Tickets       Fallecimiento         partir de 2018, la<br>guiente enlace: C       Familia de Acogida       Registro Único de Caso         sepecto a presentación de Rendiciones de Cuenta:       PSI 24 HORAS       Psi 24 HORAS                                                                                                    | Avis<br>Estim       Recepción Documentos       Datos de Gestión         SENAME Justicia Juvenil       Planes de Intervención         Coordinador Judicial       Egresos         REPORTE VACANTES       Cierre del Mes, Información de Niños         SENAME PROTECCIÓN       Niños Visitados         Dirección Niños       Dirección Niños         Mantenedores de Seguridad       Muestra de ADN         rara casos de niño       SENAINFO Tickets         Fallecimiento       Ficha Única         arar casos de niño       Sistema Protección         Supervisión Técnica       PSI 24 HORAS         PSI 24 HORAS       PSI 24 HORAS                                                                                                    | Bienvenido a                                                       | Consultar Información Repor                                                                                                    | tes ⊦                          | Diagnóstico del Niño                                                                                              |                                                                                                    |
| SENAME Justicia Juvenil       Planes de Intervención         Lestin       Coordinador Judicial       Egresos         Coordinador Judicial       Egresos         REPORTE VACANTES       Cierre del Mes, Información de Niños         SENAME PROTECCIÓN       Niños Visitados         Dirección Niños       Dirección Niños         Mantenedores de Seguridad       Muestra de ADN         ranaentermente       Mantenedores de Seguridad         ara casos de niño       SENAINFO Tickets         partir de 2018, Ic       Fallecimiento         sistema Protección       Sistema Protección         Supervisión Técnica       PSI 24 HORAS                                                                                                    | SENAME Justicia Juvenil       Planes de Intervención         Lestin       Coordinador Judicial       Egresos         Cierre del Mes, Información de Niños       nación de otras personas en reemplazo de los datos del NNA.         D'anterior se responsor se responsor se responsor se reamentemente       Niños Visitados         D'anterior se responsor se responsor se responsor se responsor la ley El Colis       Mantenedores de Seguridad         Mantenedores de Seguridad       Muestra de ADN         Reportes RPA       Infracciones Disciplinarias         Fallecimiento       Ficha Única         Partir de 2018, la guiente enlace:       Registro Único de Caso         Sistema Protección       Sistema Protección         Supervisión Técnica       PSI 24 HORAS         PSI 24 HORAS       PSI 24 HORAS                                                                                                    | AVIS                                                               | Recepción Documentos                                                                                                    | ÷                              | Datos de Gestión                                                                                                  | ADOLESCENTES EN SENAINFO                                                                                                    |
| Estin       Coordinador Judicial       Egresos         REPORTE VACANTES       Cierre del Mes, Información de Niños         SENAME PROTECCIÓN       Niños Visitados         parterior se resp<br>triculo p: Opera       Dirección Niños         or la ley EL Coli<br>erranentemente       Martenedores de Seguridad         Reporte Plan RPA       Infracciones Disciplinarias         Fallecimiento       Ficha Única         guiente enlace:       Sistema Protección         Sistema Protección       Sistema Protección         Supervisión Técnica       PSI 24 HORAS                                                                                                    | Estin       Coordinador Judicial       Egresos         Leda estrictamen       REPORTE VACANTES       Cierre del Mes, Información de Niños         Nanterior se resp       Analisis Casos       Dirección Niños         Mantenedores de Seguridad       Dirección Niños       Dirección Niños         Mantenedores de Seguridad       Muestra de ADN       por el sistema de Registro de niños, niñas y adolescentes y aquella prev         germanentermente       Reporte Plan RPA       Hinfracciones Disciplinarias       Fallecimiento         Francisco de niño       SENAINFO Tickets       Fallecimiento       Ficha única         partir de 2018, la       Familia de Acogida       Registro único de Caso       mantenciones preventivas. Las fechas de estos trabajos se encuentran el sistema e los de stablecido en el artícula perev         PSI 24 HORAS       PSI 24 HORAS       PSI 24 HORAS       PSI 24 HORAS                                                                                                    |                                                                    | SENAME Justicia Juvenil                                                                                                    | ÷                              | Planes de Intervención                                                                                            |                                                                                                    |
| REPORTE VACANTES       Cierre del Mes, Información de Niños         Panterior se responso de los datos del NNA.       Niños Visitados         Panterior se responso de los datos del NNA.       Niños Visitados         Panterior se responso de los datos del NNA.       Dirección Niños         Mantenedores de Seguridad       Dirección Niños         Mantenedores de Seguridad       Muestra de ADN         Mantenedores de Seguridad       Infracciones Disciplinarias         Fallecimiento       Fallecimiento         Ficha Única       Ficha Única         Partir de 2018, la       Familia de Acogida         Supervisión Técnica       PSI 24 HORAS                                                                                                    | REPORTE VACANTES       Cierre del Mes, Información de Niños         y anterior se resp<br>or la ley El coli<br>tranaentemente       Analisis Casos         Mantenedores de Seguridad       Dirección Niños         Mantenedores de Seguridad       Muestra de ADN         ymanentemente       Reporte Plan RPA         ra casos de niño       SENAINFO Tickets         Fallecimiento       Ficha Única         partir de 2018, la<br>guiente enlace:       Familia de Acogida         Supervisión Técnica       PSI 24 HORAS         PSI 24 HORAS       PSI 24 HORAS                                                                                                    | Estim                                                              | Coordinador Judicial                                                                                                    | ÷                              | Egresos                                                                                                    |                                                                                                    |
| SENAME PROTECCIÓN Analisis Casos Analisis Casos Dirección Niños Visitados Dirección Niños Muestra de ADN por el sistema de Registro de niños, niñas y adolescentes y aquella pre y oportunidad de la información que proporcione, debiendo actual infracciones Disciplinarias Reporte Plan RPA Reporte Plan RPA SENAINFO Tickets Familia de Acogida Registro Unico de Caso Sistema Protección Supervisión Técnica PSI 24 HORAS PSI 24 HORAS                                                                                                    | SENAME PROTECCIÓN       >       Niños Visitados         parterior se resp<br>or la ley El Coli       Analisis Casos       Dirección Niños         Mantenedores de Seguridad       Muestra de ADN       por el sistema de Registro de niños, niñas y adolescentes y aquella prev<br>y oportunidad de la información que proporcione, debiendo actualiz         armanentemente<br>ara casos de niño       Reporte Plan RPA       Fallecimiento         partir de 2018, la<br>guiente enlace:       Familia de Acogida       Registro Único de Caso         Supervisión Técnica       Supervisión Técnica       Por 24 HORAS         PSI 24 HORAS       Por establecido ne el artículo 68 del Decreto Supremo N* 841, de 2005, del Ministerio de Justicia, se recuerda la obligación que le asiste de preser                                                                                                    | ueda estrictamen                                                   | REPORTE VACANTES                                                                                                    |                                | Cierre del Mes, Información de Niños                                                                              | nación de otras personas en reemplazo de los datos del NNA.                                                                                                 |
| anterior se resp<br>trículo p): Opera       Analisis Casos       Dirección Niños         Mantenedores de Seguridad       Muestra de ADN       por el sistema de Registro de niños, niñas y adolescentes y aquella pre<br>y oportunidad de la información que proporcione, debiendo actual<br>infracciones Disciplinarias         ra lay EL Coli<br>rmanentemente       Reporte Plan RPA       Fallecimiento         ra casos de niño<br>senvir de 2018, la<br>ujuente enlace: C       Familia de Acogida       Registro Único de Caso         specto a presentación de Rendiciones de Cuenta:       Senvirsión Técnica       PSI 24 HORAS                                                                                                    | anterior se resp<br>trículo p): Operal<br>ra la vej El Cola<br>manentemente       Analisis Casos       Dirección Niños         Mantenedores de Seguridad       Muestra de ADN         manentemente       Reportes RPA       Infracciones Disciplinarias         ra casos de niño       SENAINFO Tickets       Fallecimiento         Familia de Acogida       Registro Único de Caso       mantenciones preventivas. Las fechas de estos trabajos se encuentran es<br>sistema Protección         Seperta a presentación de Rendiciones de Cuenta:       PSI 24 HORAS       PSI 24 HORAS                                                                                                    |                                                                    | SENAME PROTECCIÓN                                                                                                    | ÷                              | Niños Visitados                                                                                                   |                                                                                                    |
| Mantenedores de Seguridad Mantenedores de Seguridad Muestra de ADN<br><u>armanentemente</u><br>rra casos de niño<br>sena Protección<br>guiente enlace: C<br>secto a presentación de Rendiciones de Cuenta:<br>Mantenedores de Seguridad Muestra de ADN<br>Infracciones Disciplinarias<br>Fallecimiento<br>Ficha Única<br>Registro Único de Caso<br>Sistema Protección<br>Supervisión Técnica<br>PSI 24 HORAS                                                                                                    | Mantenedores de Seguridad Mantenedores de Seguridad Muestra de ADN Infracciones Disciplinarias Reporte Plan RPA Infracciones Disciplinarias Fallecimiento Ficha única Familia de Acogida Familia de Acogida Registro único de Caso Mantenciones preventivas. Las fechas de estos trabajos se encuentran e Sistema Protección Supervisión Técnica PSI 24 HORAS Ficha de Casta de Supervisión Técnica PSI 24 HORAS Ficha de Casta de Supervisión Técnica PSI 24 HORAS Ficha de Casta de Supervisión Técnica PSI 24 HORAS Ficha de Supervisión Técnica PSI 24 HORAS Ficha de Casta de Supervisión Técnica PSI 24 HORAS Ficha de Casta de Supervisión Técnica PSI 24 HORAS Ficha de Supervisión Técnica PSI 24 HORAS Ficha de Supervisión de Supervisión de Supervisió                       | anterior se resp                                                   | Analisis Casos                                                                                                    |                                | Dirección Niños                                                                                                   | upor el ajeterro de Parietro de piñeo piñeo y adeleccentes y aryella previ                                                                                  |
| Infracciones Disciplinarias         rara casos de niño         Reporte Plan RPA         SENAINFO Tickets         Ficha Única         partir de 2018, la         Familia de Acogida         Sistema Protección         Supervisión Técnica         PSI 24 HORAS                                                                                                    | rmanentemente       Reportes RPA       Infracciones Disciplinarias         rra casos de niño       Reporte Plan RPA       Fallecimiento         stra casos de niño       SENAINFO Tickets       Ficha Única         partir de 2018, la       Familia de Acogida       Registro Único de Caso         partir de 2018, la       Familia de Acogida       Registro Único de Caso         supervisión Técnica       PSI 24 HORAS       PSI 24 HORAS                                                                                                    | or la ley El Cola                                                  | Mantenedores de Seguridad                                                                                                    | ÷                              | Muestra de ADN                                                                                                    | y oportunidad de la información que proporcione, debiendo actualiza                                                                                         |
| Reporte Plan RPA       Fallecimiento         yra casos de niño       SENAINFO Tickets         SENAINFO Tickets       Ficha Única         partir de 2018, la       Familia de Acogida         yuiente enlace: C       Sistema Protección         Supervisión Técnica       PSI 24 HORAS                                                                                                    | Parti casos de niñe Reporte Plan RPA SENAINFO Tickets Faillecimiento Ficha Única Registro Único de Caso Partir de 2018, la Sistema Protección Supervisión Técnica PSI 24 HORAS Secto a presentación de Rendiciones de Cuenta: Conformidad a lo establecido en el artículo 68 del Decreto Supremo N* 841, de 2005, del Ministerio de Justicia, se recuerda la obligación que le asiste de presentende el informe de creativido de la abligación que le asiste de presentende el informe de creativido de la abligación que le asiste de presentende el informe de creativido de la abligación que le asiste de presentende el informe de creativido de la abligación que le asiste de presentende el informe de creativido de la abligación que le asiste de presentende el informe de creativido de la obligación que le asiste de presentende el informe de creativido de la deba alustarse a la dispuesta en concentente de la defecto.                                                                                                    | rmanentemente                                                      | Reportes RPA                                                                                                    | ÷                              | Infracciones Disciplinarias                                                                                       |                                                                                                    |
| SENAINFO Tickets Ficha única Ficha única printendi indicado en el enace. Ingreso de finites an ingrances sin rook.<br>Partir de 2018, la Familia de Acogida puiente enlace: C Sistema Protección Supervisión Técnica PSI 24 HORAS PSI 24 HORAS Sector a presentación de Rendiciones de Cuenta:                                                                                                    | SENAINFO Tickets<br>partir de 2018, la<br>partir de 2018, la<br>partir de 2018, la<br>partir de 2018, la<br>sistema Protección<br>Supervisión Técnica<br>PSI 24 HORAS<br>Secto a presentación de Rendiciones de Cuenta:<br>conformidad a lo establecido en el artículo 68 del Decreto Supremo N* 841, de 2005, del Ministerio de Justicia, se recuerda la obligación que le asiste de presente<br>presentende al informa de creativida de quentas cuen contracion de Acoustica en eso presentación y a informativa el presentendo de la presentación de Justicia, se recuerda la obligación que le asiste de presentendo de la presentación de Justicia de creativida de la presentación de de cuentas:<br>conformidad a lo establecido en el artículo 68 del Decreto Supremo N* 841, de 2005, del Ministerio de Justicia, se recuerda la obligación que le asiste de presentación de cuentas cueno contenido de la decreta de presentación de de cuentas cueno contenido de la del presentación de de cuentas cueno contenido de la del presentación de de cuentas cueno contenido de la del presentación de de cuentas cueno contenido de la del presentación de de cuentas cueno contenido de la del presentación de de cuentas cueno contenido de la del presentación de cuentas cueno contenido de la del presentación de de cuentas cueno contenido de la del presentación de de cuentas cueno contenido de la del presentación de de cuentas cueno contenido de la del presentación de de cuentas cueno contenido de la del presentación de de cuentas cueno contenido de la del presentación de de cuentas cueno contenido de de cuentas cueno cuentas cueno cuentas cuencidos de de cuentas cueno contenidos de cuentas cuencidos de de cuentas cueno contenidos de de cuentas cuencidos de de cuentas cuencidos de cuentas cuencidos de de cuentas cuencidos de cuentas cuencidos de de cuentas cuencidos de de cuentas cuencidos de de cuentas cuencidos de de cuentas cuencidos de de cuentas cuencidos de de cuentas cuencidos de de cuentas cuencidos de de cuentas cuencidos de de cuentas cuencidos de de cuentas cuencidos de de cu | ra casos do <b>niñ</b> a                                           | Reporte Plan RPA                                                                                                    | ÷                              | Fallecimiento                                                                                                    | dimiente indicado en el enlaco: Ingreso de niñes/se migrantes sin RUN                                                                                       |
| partir de 2018, la Familia de Acogida<br>puiente enlace: C Sistema Protección<br>Supervisión Técnica<br>PSI 24 HORAS<br>specto a presentación de Rendiciones de Cuenta:                                                                                                    | partir de 2018, la Familia de Acogida<br>puiente enlace: C Sistema Protección<br>Supervisión Técnica<br>PSI 24 HORAS PSI 24 HORAS<br>specto a presentación de Rendiciones de Cuenta:<br>conformidad a lo establecido en el artículo 68 del Decreto Supremo N* 841, de 2005, del Ministerio de Justicia, se recuerda la obligación que le asiste de presentación de functiona de contenta de informa de continúe de cuentas de contenta de presentación de apresentación de cuentas en ocostancia de de puestos en ocostancia de de puestos en ocostancia de de puestos en ocostancia de de presentación de Justicia, se recuerda la obligación que le asiste de presentación de functor de la contenta de presentación de de cuentas en ocostancia de de puestos en ocostancia de de puestos en ocos en ocostancia de de puestos en ocos en ocostancia de de puestos en ocos en ocostancia de de puestos en ocostancia de de puestos en ocos en ocos en ocos en oco                  | ra casos de fillio                                                 | SENAINFO Tickets                                                                                                    |                                | Ficha Única                                                                                                    | unitento indicado en el enlace. Ingreso de finios/as migrantes sin Rom.                                                                                     |
| puiente enlace: C Sistema Protección Supervisión Técnica PSI 24 HORAS PSI 24 HORAS Supervisión de Rendiciones de Cuenta:                                                                                                    | puiente enlace: C Sistema Protección Supervisión Técnica PSI 24 HORAS  specto a presentación de Rendiciones de Cuenta: conformidad a lo establecido en el artículo 68 del Decreto Supremo N* 841, de 2005, del Ministerio de Justicia, se recuerda la obligación que le asiste de presen preunamento el informa de credición de quentos curvo contración dobe aluctores a lo dispueste en seo presento y a los formatos establecidos al ofecto.                                                                                                    | partir de 2018, la                                                 | Familia de Acogida                                                                                                    | $\rightarrow$                  | Registro Único de Caso                                                                                            | mantenciones preventivas. Las fechas de estos trabajos se encuentran er                                                                                     |
| specto a presentación de Rendiciones de Cuenta:                                                                                                    | Supervisión Técnica PSI 24 HORAS specto a presentación de Rendiciones de Cuenta: conformidad a lo establecido en el artículo 68 del Decreto Supremo N* 841, de 2005, del Ministerio de Justicia, se recuerda la obligación que le asiste de preser conformidad a lo establecido en el artículo 68 del Decreto Supremo N* 841, de 2005, del Ministerio de Justicia, se recuerda la obligación que le asiste de preser conformidad a lo establecido en el artículo 68 del Decreto Supremo N* 841, de 2005, del Ministerio de Justicia, se recuerda la obligación que le asiste de preser conformidad a lo establecido en el artículo 68 del Decreto Supremo N* 841, de 2005, del Ministerio de Justicia, se recuerda la obligación que le asiste de preser conformidad a lo establecido en el artículo 68 del Decreto Supremo N* 841, de 2005, del Ministerio de Justicia, se recuerda la obligación que le asiste de preser conformidad a lo establecido en el artículo 68 del Decreto Supremo N* 841, de 2005, del Ministerio de Justicia, se recuerda la obligación que le asiste de preser conformidad a lo establecido en el artículo 68 del Decreto Supremo N* 841, de 2005, del Ministerio de Justicia, se recuerda la obligación que le asiste de preser conformidad a lo establecido en el artículo 68 del Decreto Supremo N* 841, de 2005, del Ministerio de Justicia, se recuerda la obligación que le asiste de preser conformidad a lo establecido en el artículo 68 del Decreto Supremo N* 841, de 2005, del Ministerio de Justicia, se recuerda la obligación que le asiste de preser conformidad en el artículo 68 del Decreto Supremo N* 841, de 2005, del Ministerio de Justicia, se recuerda la obligación que le asiste de preser conformidad en el artículo 68 del Decreto Supremo N* 841, de 2005, del Ministerio de Justicia, se recuerda la obligación que le asiste de preser conformidad en el artículo 68 del Decreto Supremo N* 841, de 2005, del Ministerio de Justicia, se recuerda la obligación que le asiste de preser conformidad en el artículo 68 del Decreto Supremo N* 841, de 2005, del M                       | juiente enlace: C                                                  | Sistema Protección                                                                                                    | +                              |                                                                                                    |                                                                                                    |
| PSI 24 HORAS                                                                                                    | PSI 24 HORAS                                                                                                    |                                                                    | Supervisión Técnica                                                                                                    | F                              |                                                                                                    |                                                                                                    |
| specto a presentación de Rendiciones de Cuenta:                                                                                                    | specto a presentación de Rendiciones de Cuenta:<br>conformidad a lo establecido en el artículo 68 del Decreto Supremo N° 841, de 2005, del Ministerio de Justicia, se recuerda la obligación que le asiste de preser                                                                                                    |                                                                    | PSI 24 HORAS                                                                                                    | - F                            |                                                                                                    |                                                                                                    |
| De conformidad o la establacida en el estánda 60 del Departe Supremo Nº 041 de 2005 del Ministerio de Justicio de reguerde la obligación que la esiste de presentation                                                                                                    | e contornitada a lo establecido en el anculo do del becido supreno in 641, de 2005, del Ministerio de Subacia, se recuerda al a obligación que relasiste de pr<br>aesualmante al informa da randición da cuante autor contanida oba ajuntarea a la dispuesta na sea presenta y a los formates establecidos al afente                                                                                                    | A partir de 2018, la<br>siguiente enlace: C<br>Respecto a presenta | SENAINFO Tickets<br>Familia de Acogida<br>Sistema Protección<br>Supervisión Técnica<br>PSI 24 HORAS<br>Ación de Rendiciones de Cuent | <u>a:</u>                      | Ficha Única<br>Registro Único de Caso                                                                             | mantenciones preventivas. Las fechas de estos trabajos se encuentra<br>Ministerio do Justicio do recurredo lo obligación que lo objeto do p                 |
| iensualmente el informe de rendición de cuentas, cuyo contenido debe ajustarse a lo dispuesto en ese precepto y a los formatos establecidos al efecto.                                                                                                    |                                                                                                    | e igual forma, se r<br>cibir nuevos fondo<br>versión no se ajus    | ecuerda que según lo prescrito<br>os mientras no haya cumplido o<br>te a los objetivos de los proyec                                 | o en el<br>con la c<br>tos.".  | inciso final del artículo 36 de la Ley N°20<br>obligación de rendir cuenta de la inversión                        | 0.032, -reemplazado por la Ley N*21.140-, "El colaborador acreditado no po<br>de los montos transferidos, y deberá restituir los respectivos fondos cuando  |
| rensuaimente el informe de rendición de cuentas, cuyo contenido debe ajustarse a lo dispuesto en ese precepto y a los formatos establecidos al efecto.<br>le igual forma, se recuerda que según lo prescrito en el inciso final del artículo 36 de la Ley N*20.032, -reemplazado por la Ley N*21.140-, "El colaborador acreditado no p<br>ecibir nuevos fondos mientras no haya cumplido con la obligación de rendir cuenta de la inversión de los montos transferidos, y deberá restituir los respectivos fondos cuan<br>iversión no se ajuste a los objetivos de los proyectos.".                                                                                                    | e igual forma, se recuerda que según lo prescrito en el inciso final del artículo 36 de la Ley N*20.032, -reemplazado por la Ley N*21.140-, "El colaborador acreditado no po<br>cibir nuevos fondos mientras no haya cumplido con la obligación de rendir cuenta de la inversión de los montos transferidos, y deberá restituir los respectivos fondos cuando<br>versión no se ajuste a los objetivos de los proyectos.".                                                                                                    | abe precisar que s<br>e cuentas se extie<br>eberá informar gas     | egún lo señalado en la Resolu<br>nde mientras dure la vigencia<br>to cero y traspasar el saldo por                                   | ción N°<br>del pro<br>r rendir | 30, de 2015, de la Contraloría General de<br>oyecto, incluso respecto de aquellos meso<br>para el mes siguiente." | la República, en su artículo 28, la obligación de presentar la rendición mens<br>es en que no exista inversión de los fondos traspasados, evento en el cual |

#### • Pantalla Inicial del Módulo

Dependiendo del perfil que tenga el usuario y la institución a la que pertenezca, se seleccionará automáticamente el tipo de institución.

| nicio Menú                                                         | Q Niños, Niñas y Adolescentes Vigentes | Centro de Documentación | ≜ Usuario: Cristian Rodrigo Pinilla⊁ |                 |
|--------------------------------------------------------------------|----------------------------------------|-------------------------|--------------------------------------|-----------------|
| Inicio / Registro Único de                                         | Caso                                   |                         |                                      |                 |
| TIPO DE INSTITUC Administraciones Di Organismos Colabo Coadyuvante | IÓN:<br>rectas<br>radores              |                         |                                      |                 |
| DATOS DE INST                                                      | TUCIÓN / PROYECTO                      |                         |                                      | + Reportar Caso |
| Institución                                                        |                                        | Proyecto                |                                      | <b>~</b>        |

Bajo el menú para reportar un caso, se podrán visualizar de forma inmediata, los casos ingresados previamente. La visualización correspondiente a cada perfil es la siguiente:

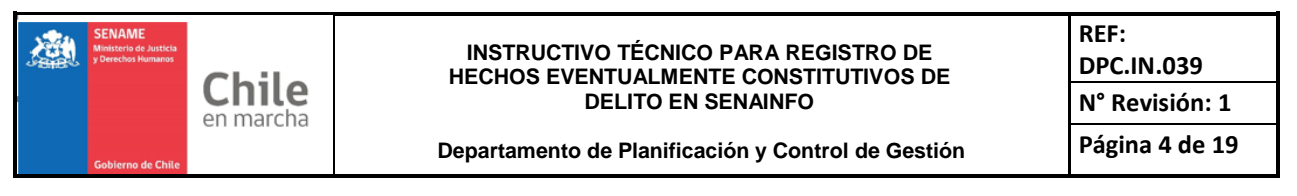

- Nacional: Podrá visualizar todos los casos ingresados en las distintas regiones, dependiendo del área de atención.
- Regional: Podrá visualizar todos los casos de la región a la cual pertenece el usuario, dependiendo del área de atención.
- Proyecto: Podrá visualizar los casos que ha ingresado su propio centro/programa.

| / Registr                                                                                                   | o Único de Caso                                                                                                    |                                                                                                    |                                                                                                    |                                                                |                                                                                                    |                                                                                                    |                                |                                                                    |         |               |
|----------------------------------------------------------------------------------------------------|----------------------------------------------------------------------------------------------------|----------------------------------------------------------------------------------------------------|----------------------------------------------------------------------------------------------------|----------------------------------------------------------------|----------------------------------------------------------------------------------------------------|----------------------------------------------------------------------------------------------------|--------------------------------|--------------------------------------------------------------------|---------|---------------|
| rtegisti                                                                                                    | o onico de ouso                                                                                                    |                                                                                                    |                                                                                                    |                                                                |                                                                                                    |                                                                                                    |                                |                                                                    |         |               |
| TIPO DE                                                                                                    | INSTITUCIÓN:                                                                                                    |                                                                                                    |                                                                                                    |                                                                |                                                                                                    |                                                                                                    |                                |                                                                    |         |               |
| Administ                                                                                                    | racianas Directos                                                                                                    |                                                                                                    |                                                                                                    |                                                                |                                                                                                    |                                                                                                    |                                |                                                                    |         |               |
| Organisi                                                                                                    | nos Colaboradores                                                                                                    |                                                                                                    |                                                                                                    |                                                                |                                                                                                    |                                                                                                    |                                |                                                                    |         |               |
| Coadyu                                                                                                    | rante                                                                                                    |                                                                                                    |                                                                                                    |                                                                |                                                                                                    |                                                                                                    |                                |                                                                    |         |               |
|                                                                                                    | S DE INSTITUCIÓN / P                                                                                                    | ROYECTO                                                                                                  |                                                                                                    |                                                                |                                                                                                    |                                                                                                    |                                |                                                                    | Doporto |               |
| Institució                                                                                                  | n                                                                                                    |                                                                                                    |                                                                                                    | P                                                              | rovecto                                                                                                    |                                                                                                    |                                | T                                                                  | керона  | I Casu        |
| SERVI                                                                                                    |                                                                                                    | RES ++CAPACIT                                                                                            | ACION++                                                                                                    |                                                                | SELECCIONAR                                                                                                    |                                                                                                    |                                |                                                                    |         |               |
| CERVI                                                                                                    | STO TH OFOTALE DE MENC                                                                                                    |                                                                                                    |                                                                                                    | •                                                              | OLLEOOION/IN                                                                                                    |                                                                                                    |                                |                                                                    |         | Ť             |
| T LISTA                                                                                                    | DO<br>ortar Excel                                                                                                    |                                                                                                    |                                                                                                    |                                                                |                                                                                                    |                                                                                                    |                                |                                                                    |         |               |
| ▼ LISTA                                                                                                    | DO<br>ortar Excel                                                                                                    |                                                                                                    |                                                                                                    |                                                                |                                                                                                    |                                                                                                    |                                | Buscer:                                                            |         |               |
| ▼ LISTA<br>▼ Exp<br>N° del<br>Caso                                                                          | DO<br>ortar Excel                                                                                                    | Region                                                                                                   | Tipo<br>Vulneracion                                                                                                    | Toma<br>Conocimiento                                           | Presunto(s)<br>Agresor(es)                                                                                                    | Víctima(s)                                                                                                    | Estado                         | Buscar:                                                            | Editar  | Ver           |
| V LISTA                                                                                                    | DO<br>ortar Excel<br>Proyecto<br>FAE AADD FAMILIA DE<br>ACOGIDA DE<br>ADMINISTRACIÓN DIRECTA<br>DE VALPARAÍSO A                                                                | <b>Region</b><br>REGIÓN DE<br>VALPARAÍSO                                                                 | Tipo<br>Vulneracion<br>CONTRA<br>INDEMNIDAD<br>SEXUAL                                                                                      | Toma<br>Conocimiento<br>21-08-2019                             | Presunto(s)<br>Agresor(es)<br>RODRIGO PINILLA<br>CRISTIAN TORRES<br>MILLARY<br>ALEJANDRA PAZ<br>BAHANONDEZ<br>CORDOVA                                                                                                    | Víctima(s)<br>ALONSO<br>EXEQUIEL<br>BIERMA<br>VILLALÓN                                                                                                    | Estado<br>COMPLETO             | Buscar:<br>FechaCreacion<br>21-08-2019                             | Editar  | Ver           |
| ▼ LISTA                                                                                                    | DO<br>ortar Excel<br>Proyecto<br>FAE AADD FAMILIA DE<br>ACOGIDA DE<br>ADMINISTRACIÓN DIRECTA<br>DE VALPARAÍSO A<br>CTD CASA NACIONAL DEL<br>NINO                               | Región<br>REGIÓN DE<br>VALPARAÍSO<br>REGIÓN<br>METROPOLITANA<br>DE SANTIAGO                              | Tipo<br>Vulneracion<br>CONTRA<br>INDEMNIDAD<br>SEXUAL                                                                                      | Toma<br>Conocimiento<br>21-08-2019<br>21-08-2019               | Presunto(s)<br>Agresor(ss)<br>RODRIGO PINILLA<br>CRISTIAN TORRES<br>MILLARAY<br>ALEJANDRA PAZ<br>BAHAMONDEZ<br>CORDOVA<br>JJAN PEREZ<br>JJANTO PEREZ<br>JJANTO PEREZ<br>SARA GABRIELA<br>ACOSTA<br>HERNÁNDEZ               | Víctima(s)<br>ALONSO<br>EXEQUIEL<br>BIERNA<br>VILLALÓN<br>FABIÁN ALEXIS<br>ANTRIXAO<br>GUERRA<br>JORGELYS<br>DESIREE ARAYA<br>FAUNDEZ                                   | Estado<br>COMPLETO             | Buscar:<br>FechaCreacion<br>21-08-2019<br>21-08-2019               | Editar  | Ver<br>Q<br>Q |
| ▼ LISTA<br>Exp<br>N° del<br>Caso<br>1050819-<br>201908001<br>1130228-<br>201908001<br>1090070-<br>201908001 | DO<br>prtar Excel<br>Proyecto<br>FAE AADD FAMILIA DE<br>ACOGIDA DE<br>ACOGIDA DE<br>ADMINISTRACIÓN DIRECTA<br>DE VALPARAÍSO A<br>CTD CASA NACIONAL DEL<br>NINO<br>CTD ALBORADA | Region<br>REGIÓN DE<br>VALPARAÍSO<br>REGIÓN<br>METROPOLITANA<br>DE SANTIAGO<br>REGIÓN DE LA<br>ARAUCANÍA | Tipo<br>Vulneracion<br>CONTRA<br>INDEMNIDAD<br>SEXUAL<br>CONTRA<br>INDEMNIDAD<br>SEXUAL<br>CONTRA LA<br>INTEGRIDAD FÍSICA<br>O FSICOLÓGICA | Toma<br>Conocimiento<br>21-08-2019<br>21-08-2019<br>21-08-2019 | Presunto(s)<br>Agresor(es)<br>RODRIGO PINILLA<br>CRISTIAN TORRES<br>MILLARAY<br>ALEJANDRA PAZ<br>BAHAMONOPEZ<br>CORDOVA<br>JJUANTO PEREZ<br>JANATO PEREZ<br>SARA GABRIELA<br>ACOSTA<br>HERNÁNDEZ<br>KATA DANIELA<br>CHACÓN | Víctima(s)<br>ALONSO<br>EXEQUIEL<br>BIERNA<br>VILLALÓN<br>FABIÁN ALEXIS<br>ANTRIYAO<br>GUERRA<br>JORGELYS<br>DESIREE RARYA<br>FAUNDEZ<br>PAMELA<br>ARTEAGA<br>ASTUDILLO | Estado<br>COMPLETO<br>COMPLETO | Buscar:<br>FechaCreacion<br>21-08-2019<br>21-08-2019<br>21-08-2019 | Editar  | Ver<br>Q<br>Q |

Junto con la visualización de los casos, el usuario podrá:

- Exportar Excel: Exportar la lista completa de los casos registrados en un archivo Excel.
- Buscar: Permite buscar en la tabla de los casos registrados, por cualquier criterio.

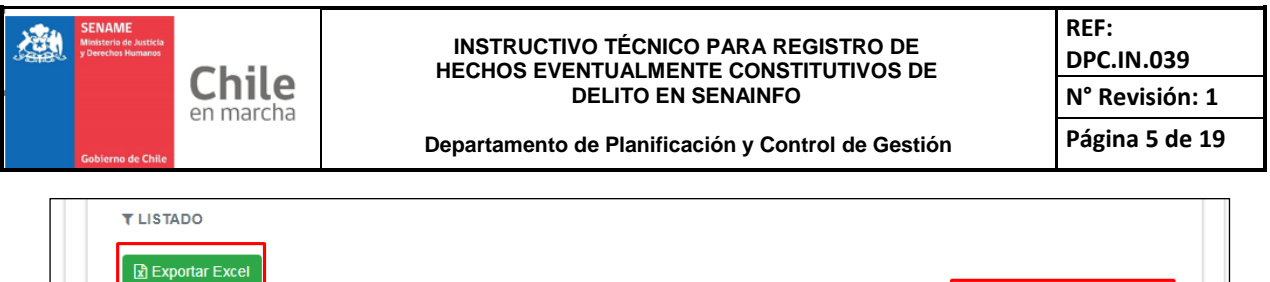

| Nº del<br>Caso        | Proyecto                                                                       | Region                                 | Tipo<br>Vulneracion                             | Toma<br>Conocimiento | Presunto(s)<br>Agresor(es)                                                               | Víctima(s)                                                                    | Estado   | FechaCreacion | Editar | Ver |
|-----------------------|--------------------------------------------------------------------------------|----------------------------------------|-------------------------------------------------|----------------------|------------------------------------------------------------------------------------------|-------------------------------------------------------------------------------|----------|---------------|--------|-----|
| 1050819-<br>201908001 | FAE AADD FAMILIA DE<br>ACOGIDA DE<br>ADMINISTRACIÓN DIRECTA<br>DE VALPARAÍSO A | REGIÓN DE<br>VALPARAÍSO                | CONTRA<br>INDEMNIDAD<br>SEXUAL                  | 21-08-2019           | RODRIGO PINILLA<br>CRISTIAN TORRES<br>MILLARAY<br>ALEJANDRA PAZ<br>BAHAMONDEZ<br>CORDOVA | ALONSO<br>EXEQUIEL<br>BIERMA<br>VILLALÓN                                      | COMPLETO | 21-08-2019    | ø      | ٩   |
| 1130228-<br>201908001 | CTD CASA NACIONAL DEL<br>NINO                                                  | REGIÓN<br>METROPOLITANA<br>DE SANTIAGO | CONTRA<br>INDEMNIDAD<br>SEXUAL                  | 21-08-2019           | JUAN PEREZ<br>JUANITO PEREZ<br>SARA GABRIELA<br>ACOSTA<br>HERNÁNDEZ                      | FABIÁN ALEXIS<br>ANTRIYAO<br>GUERRA<br>JORGELYS<br>DESIREE ARAYA<br>FAUNDEZ   | COMPLETO | 21-08-2019    |        | Q   |
| 1090070-<br>201908001 | CTD ALBORADA                                                                   | REGIÓN DE LA<br>ARAUCANÍA              | CONTRA LA<br>INTEGRIDAD FÍSICA<br>O PSICOLÓGICA | 21-08-2019           | KATIA DANIELA<br>CHACÓN                                                                  | PAMELA<br>CRISTINA<br>ARTEAGA<br>ASTUDILLO                                    | COMPLETO | 21-08-2019    | ø      | Q   |
| 1070053-<br>201908001 | CTD ENTRE SILOS                                                                | REGIÓN DEL<br>MAULE                    | CONTRA LA<br>INTEGRIDAD FÍSICA<br>O PSICOLÓGICA | 20-08-2019           | LUZMIRA ELIZABETH<br>ALBORNOZ<br>ANIET CALQUIN<br>DIEGO LOZO                             | SAMANTA<br>ESTEFANÍA<br>BORDONES<br>GAHONA<br>BASTIAN MATIAS<br>CARRILLO DÍAZ | COMPLETO | 20-08-2019    |        | ٩   |
| 1010079-<br>201908001 | CIP - CENTRO INTERNACION<br>PROVISORIA ARICA                                   | REGIÓN DE ARICA<br>Y PARINACOTA        | CONTRA<br>INDEMNIDAD<br>SEXUAL                  | 19-08-2019           | CAROLINA ESTIBALY<br>BRAVO                                                               | MYRNA PATRICIA<br>HUENTECURA<br>ALBORNOZ                                      | COMPLETO | 19-08-2019    |        | Q   |

Además de las opciones antes indicadas, el usuario podrá realizar las siguientes acciones:

- Editar: Permitirá, a quien registra información del caso, editar dentro de los 5 días disponibles por sistema.
- Ver: Permite visualizar un caso ingresado, con la opción de Descargar e Imprimir.

| CASO N° 1050819-201908001                                                                                                    | Estado : COMPLETO         |
|----------------------------------------------------------------------------------------------------|---------------------------|
| (1050819) FAE AADD FAMILIA DE ACOGIDA DE ADMINISTRA<br>VALPARAÍSO A                                                                                                    | ACIÓN DIRECTA DE          |
| Antecedentes Generales                                                                                                    |                           |
| Fecha de Ocurrencia de los hechos<br>21-08-2019                                                                                                    |                           |
| Usuario que Ingresa Caso<br>CRISTIAN RODRIGO PINILLA                                                                                                    |                           |
| Tipo de Vulneración<br>CONTRA INDEMNIDAD SEXUAL                                                                                                    |                           |
| Presunto(s) Agresor(es)<br>RODRIGO PINILLA; (CHOFER)<br>CRISTIAN TORRES - (HERMANO(A))<br>MILLARAY ALEJANDRA PAZ BAHAMONDEZ CORDOVA<br>Presunta(s) Victima(s)                                                                      |                           |
| ALONSO EXEQUIEL BIERMA VILLALÓN                                                                                                    |                           |
| Relato<br>Ocurre en otro servicio.                                                                                                    |                           |
| Medidas Implementadas                                                                                                    |                           |
| Medidas Adoptadas en favor de la Víctima<br>DENUNCIA / OFICIO AL MINISTERIO PÚBLICO<br>Medidas Implementadas en Relación al posible Agresor<br>SOLICITUD DE INVESTIGACIÓN SUMARIA<br>INTERVENCIÓN GRUPAL (TALLER)<br>Observaciones |                           |
| Observacón.                                                                                                    |                           |
|                                                                                                    | 🖪 Descargar Caso 🗙 Cerrar |

Con el botón "Descargar Caso", puede obtenerse un archivo PDF con el detalle del caso requerido, como se puede observar en la siguiente lámina.

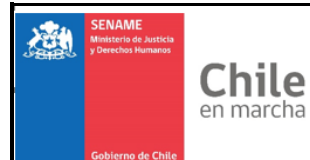

#### Departamento de Planificación y Control de Gestión

| SENAME<br>Miningaria da Juardicia<br>Silamanka i Namanas |                                         |       |                                          | 22-08-2019 |
|----------------------------------------------------------|-----------------------------------------|-------|------------------------------------------|------------|
|                                                          | REGIST                                  | RO    | ÚNICO DE CASO                            |            |
| Cobierro de Chila                                        | N° DE CASO:                             |       | 1050819-201908001                        |            |
| Antonia dantas Canadas                                   |                                         |       |                                          |            |
| Institución                                              |                                         |       |                                          |            |
| Provide                                                  | SERVICIO NACIONAL DE MENORES ++CAPAC    |       |                                          |            |
| Proyecto                                                 | (1050819) FAE AADD FAMILIA DE ACOGIDA D | E AD  | DMINISTRACION DIRECTA DE VALPARAISO A    |            |
| Tipo de Vulneración                                      | CONTRA INDEMNIDAD SEXUAL                |       |                                          |            |
| Toma Conocimiento                                        | BUZON DE SENAME, OIRS, PRENSA U OTRO S  | JIMIL | LAR                                      |            |
| Fecha Toma Conocimiento                                  | 21-08-2019                              |       |                                          |            |
| Fecha Presunto Hecho                                     | 21-08-2019                              |       |                                          |            |
| Lugar Hecho                                              | EN OTRO SERVICIO O INSTITUCIÓN          |       |                                          |            |
| Fecha Creación Caso                                      | 21-08-2019                              |       | Ingresado por CRISTIAN RODRIGO PINILLA   |            |
| Presunto(s) Agresor(es)                                  |                                         |       | Victima(s)                               |            |
| CRISTIAN TORRES<br>MILLARAY ALEJANDRA PAZ BAH            | IAMONDEZ CORDOVA                        |       | ALONSO EXEQUIEL BIERMA VILLALÓN          |            |
| Medidas Adoptadas en relació                             | n al Posible Agresor                    |       | Medidas Adoptadas en favor de la Víctima |            |
| SOLICITUD DE INVESTIGACIÓN<br>INTERVENCIÓN GRUPAL (TALLE | SUMARIA<br>R)                           |       | DENUNCIA / OFICIO AL MINISTERIO PÚBLICO  |            |
| Relato de la Eventual Situación                          | Constitutiva de delito                  |       |                                          |            |
| Ocurre en otro servicio.                                 |                                         |       |                                          |            |
| Observaciones                                            |                                         |       |                                          |            |
| Observacón.                                              |                                         |       |                                          |            |

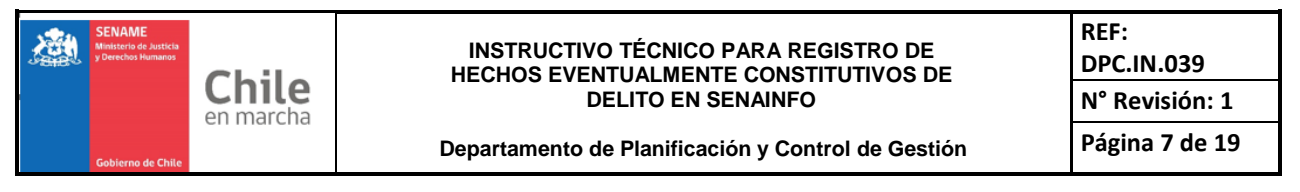

# Ingresar de un caso de eventual hecho constitutivo de delito

El Director del Programa/Proyecto, ya sea de Administración Directa del servicio o de organismo Colaborador Acreditado, es quien tiene el perfil para realizar el Ingreso del caso. A esta persona le aparecerá automáticamente precargado el proyecto al cual pertenece.

|      | o Menú ► Q Niños, Niñas y Adolescentes Vigentes 📑 Centro d | e Documentación 🔺 Usuario: Cristian Rodrigo Pinilla 🕨   |
|------|------------------------------------------------------------|---------------------------------------------------------|
| Inic | o / Registro Único de Caso                                 |                                                         |
| 1    | TIPO DE INSTITUCIÓN:                                       |                                                         |
|      | Administraciones Directas                                  |                                                         |
|      | <ul> <li>Organismos Colaboradores</li> </ul>               |                                                         |
|      | Coadyuvante                                                |                                                         |
|      | DATOS DE INSTITUCIÓN / PROYECTO                            | + Reportar Caso                                         |
|      | Institución                                                | Proyecto                                                |
|      | SERVICIO NACIONAL DE MENORES ++CAPACITACION++              | (1051014) RFA - RESIDENCIA FAMILIAR AADD VALPARAÍSO × 👻 |
|      |                                                            |                                                         |
|      |                                                            |                                                         |

Para realizar el registro de un eventual hecho constitutivo de delito, deberá hacer clic en botón "Reportar Caso".

| Intecedentes Generales Medidas Implementa     | ıdas                                                                  |            |                         |          |            |
|-----------------------------------------------|-----------------------------------------------------------------------|------------|-------------------------|----------|------------|
| C DATOS DEL HECHO<br>N° del Caso              | Fecha de Ocurrencia de los hechos eve                                 | ntualmente | constitutivos de delito |          |            |
| 1051014-201908001                             | dd-mm-2019                                                            |            |                         | Desconoc | e la Fecha |
| Tipo de Vulneración                           | Si desconoce la techa, selecciona el cuadro adjun<br>Presunto Agresor | to         | Presunta Victima        |          |            |
| SELECCIONAR                                   | •                                                                     | Agregar    |                         |          | + Agregar  |
| Fecha Toma de Conocimiento                    | Donde ocurre el Hecho                                                 |            | Como tomó Conocimient   | to       |            |
| dd-mm-2019                                    | SELECCIONAR                                                           | •          | SELECCIONAR             |          | -          |
| ♂ RELATO DE LA EVENTUAL SITUACIÓN O<br>Relato | ONSTITUTIVA DE DELITO                                                 |            |                         |          |            |

El formulario solicitará los siguientes datos en Antecedentes Generales

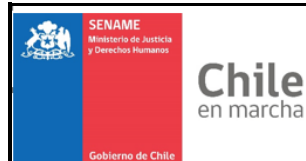

Departamento de Planificación y Control de Gestión

#### Pestaña Datos del Hecho

• N° del Caso

Se genera automáticamente y está compuesto por el código del proyecto – Año Mes del registro – Número Incremental.

- Fecha de Ocurrencia de los Hechos Eventualmente constitutivos de Delito Seleccionar la fecha de ocurrencia desde el calendario
- Se desconoce

En caso de no conocer la fecha de ocurrencia, puede seleccionar esta opción.

# • Tipo de Vulneración

Seleccionar el Tipo de Vulneración que se ajuste al Hecho a Informar Paramétricas

| Descripción                               |
|-------------------------------------------|
| Contra indemnidad sexual                  |
| Contra la vida                            |
| Contra la integridad física o psicológica |
| Contra la propiedad                       |
| Negligencia o descuido grave              |

- Para cuando el tipo de Vulneración sea "Contra Indemnidad Sexual", se solicitarán las siguientes opciones
- Indicar si corresponde a un caso ESCNNA
- Seleccionar la comuna donde ocurre el Hecho

| Nº del Caso                                                         | Fecha de Ocurrencia de       | los hechos eventualmente | e constitutivas de delita |                   |
|---------------------------------------------------------------------|------------------------------|--------------------------|---------------------------|-------------------|
| 1010078-202101003                                                   | dd-mm-aaaa                   |                          |                           | Desconoce la Fech |
|                                                                     | Si desconoce la fecha, selec | ciona el cuadro adjunto  |                           |                   |
| Tipo de Vulheración                                                 | Presunto Agresor             |                          | Presunta Victima          |                   |
| CONTRA INDEMINIDAD SEXUAL                                           | •                            | + Agregar                |                           | + Agreg           |
| E corresponde a caso escnina ?<br>Comuna donde ocumieron los hechos | O ND                         |                          | <b>O</b> SI               |                   |
| ARICA                                                               |                              |                          |                           |                   |
| Fecha Toma de Conocimiento                                          | Donde ocurre el Hecho        |                          | Como tomó Conocimiento    |                   |
| dd-mm-aaaa                                                          | SELECCIONAR                  |                          | SELECCIONAR               |                   |
| 2 RELATO DE LA EVENTUAL SITUACIÓN C<br>Relato                       | ONSTITUTIVA DE DELITO        |                          |                           |                   |
|                                                                     |                              |                          |                           |                   |

• Junto con registrar lo anterior, se podrá visualizar en el caso lo siguiente

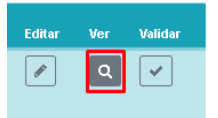

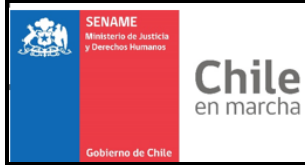

Departamento de Planificación y Control de Gestión

# Región / Comuna, donde ocurren los Hechos

• Víctima con su:

- Fecha de Nacimiento
- Fecha ingreso al proyecto
- RIT
- Activa caso ESCNNA SI/NO
- Correo Profesional que realiza el registro

| (1010078) CIP - CENTRO DE INTERNACION PROVISORIA IQUIQUE       Caso de Prueba, no Váli         Antecedentes Generales       Fecha de Ocurrencia de los hechos         2501-2021       Región / Comuna de Ocurrencia de los hechos         Región / Comuna de Ocurrencia de los hechos       Caso de Prueba, no Váli         Región / Comuna de Ocurrencia de los hechos       Caso de Prueba, no Váli         Región / Comuna de Ocurrencia de los hechos       Caso de Prueba, no Váli         Región / Comuna de Ocurrencia de los hechos       Caso de Prueba, no Váli         CRISTURA ROBRIGO PINILLA       Comuna de ARICA         Usuario que Ingresa Caso       ContraniNDE MIDAD SEXUAL         Presunta(s) Agresor(es)       DECONOCIO: (SE DESCONOCE)         Presunta(s) Víctima(s)       NICOLÁS EMILO PEÑA CORTES         VEVI AFERACISCAVEAS QUILADUED       1506-2020       1847-2020         NICOLÁS EMILO PEÑA CORTES       1308-2002       1606-2020       2218-2020         Activa ESCNNA       Si       1308-2002       1218-2020       218-2020         Activa ESCNNA       Si       1308-2002       218-2020       218-2020         Medidas Implementadas       Implementadas       Implementadas       Implementadas       Implementadas         Medidas Implementadas en Relación al posible Agresor       Observaciones       Observaciones                                                                                                    | CASO Nº 1010078-202101003                                                               |                                  |                      | Estado : ABIER       |
|----------------------------------------------------------------------------------------------------|-----------------------------------------------------------------------------------------|----------------------------------|----------------------|----------------------|
| Antecedentes Generales Fecha de Ocurrencia de los hechos 25-01-2021 Región / Comuna de Ocurrencia de los hechos Región / Comuna de Ocurrencia de los hechos Región / Comuna de Región Región / Comuna de Región Región / Comuna de Region Región / Comuna de Region Región / Comuna de Region Región / Comuna de Region Región / Comuna de Region Región / Comuna de Region Región / Comuna de Region Región / Comuna de Region Región / Comuna de Región al posible Agresor Region / Comuna de Region / Comuna de Region Region / Comuna de Región al posible Agresor Region / Comuna de Region / Comuna de Region / Comuna de Region / Comuna de Región / Comuna de Region / Comuna de Region                                                                                                    | (1010078) CIP - CENTRO DE II                                                            | NTERNACION PROVISOR              | RIA IQUIQUE 🛇 🛛 Caso | de Prueba, no Válido |
| Fecha de Ocurrencia de los hechos   25-01-2021   Región / Comuna de Ocurrencia de los hechos   REGIÓN DE ARICA'Y PARINACOTA, Comuna de ARICA   Usuario que Ingresa Caso   CRISTIAN RODRIGO PINILLA   Tipo de Vulneración   CONTRAINDEMMIDAD SEXUAL   Presunta(s) Víctima(s)   NICOLÁS EMILO PEÑA CORTES   KEY LA FRANCISCA VEAS QUILAQUEO   SKY LA FRANCISCA VEAS QUILAQUEO   NICOLÁS EMILO PEÑA CORTES   KEY LA FRANCISCA VEAS QUILAQUEO   NICOLÁS EMILO PEÑA CORTES   KEY LA FRANCISCA VEAS QUILAQUEO   NICOLÁS EMILO PEÑA CORTES   KEY LA FRANCISCA VEAS QUILAQUEO   SCOTORO Profesional que realiza el registro   rodrigo pinilla@sename.cl   Relato   Medidas Implementadas   Medidas Implementadas en Relación al posible Agresor   Observaciones   Observaciones Supervisor                                                                                                    | Antecedentes Generales                                                                  |                                  |                      |                      |
| Región / Comuna de Ocurrencia de los hechos   REGIÓN DE ARICA Y PARINACOTA, Comuna de ARICA   Usuario que ingresa Caso   CRISTIAN RODRIGO PINILLA   Tipo de Vuineración   Contra inboemnibado BERVAL   Presunta(s) Víctima(s)   Nicola S Emilio PEÑA corres   KEYL A FRANCISCA VEAS QUILAQUEO   Presunta(s) Víctima(s)   Nicola S Emilio PEÑA corres   KEYL A FRANCISCA VEAS QUILAQUEO   Presunta(s) Víctima(s)   Nicola S Emilio PEÑA corres   KEYL A FRANCISCA VEAS QUILAQUEO   91   Correo Profesional que realiza el registro   rodrigo pinilla Siename.cl   Relato   Relato   Relato   Medidas Implementadas en Relación al posible Agresor   Observaciones   Observaciones   Supervisor                                                                                                    | Fecha de Ocurrencia de los hecho<br>25-01-2021                                          | 5                                |                      |                      |
| Usuario que ingresa Caso<br>CRISTIAN RODRIGO PINILLA         Tipo de Vuineración<br>Contra indeminado Sexual.         Presunta(is) Agresor(es)<br>Desconocido - (se desconoce)         Presunta(is) Victima(s)<br>vicoLÁS EMILIO PEÑA CORTES<br>(SCY AFRANCISCA VEAS QUILAQUEO         Stri AFRANCISCA VEAS QUILAQUEO         Presunta(is) Victima(s)         NICOLÁS EMILIO PEÑA CORTES         Correo Profesional que realiza el registro<br>rodrigo pinilla@sename cl         Relato<br>FEST         Medidas Implementadas         Medidas Implementadas en Relación al posible Agresor         Observaciones Supervisor                                                                                                    | Región / Comuna de Ocurrencia de<br>REGIÓN DE ARICA Y PARINACOTA, Comuna                | los hechos<br>de ARICA           |                      |                      |
| Tipo de Vuineración<br>CONTRAINDEMNIDAD SEXUAL.         Presunta(s) Agresor(es)<br>DESCONOCIDO - (SE DESCONOCE).         Presunta(s) Victima(s)<br>VICOLÁS EMILIO PEÑA CORTES<br>CEVILA FRANCISCA VEAS QUILAQUEO       S1:05-2002       15:05-2020       1647-2020         NICOLÁS EMILIO PEÑA CORTES       13:05-2002       16:05-2020       1647-2020         Activa ESCNNA<br>Si       22:18-2020       10:05-2020       22:18-2020         Corteo Profesional que realiza el registro<br>odrigo.pinilla@sename.cl       VICOLÁS EMILIO PEÑA CORTES       VICOLÁS EMILIO PEÑA CORTES         Relato<br>reest       Medidas Implementadas       VICOLÁS en favor de la Víctima<br>Vedidas Implementadas en Relación al posible Agresor       VICOLÁS EXCURSON                                                                                                    | <b>Jsuario que Ingresa Caso</b><br>CRISTIAN RODRIGO PINILLA                             |                                  |                      |                      |
| Presunta(s) Agresor(es)<br>DESCONDOIDO- (SE DESCONDOCE)       Presunta(s) Víctima(s)<br>(NICOLÁS EMILIO PEÑA CORTES<br>KEVLA FRANCISCA VEAS QUILAQUEO       1405-2002       15-05-2020       1847-2020         NICOLÁS EMILIO PEÑA CORTES       13-08-2002       01-05-2020       2218-2020         Activa ESCNNA<br>Si<br>Correo Profesional que realiza el registro<br>rorigo pinillagsename.cl       International que realiza el registro<br>rorigo pinillagsename.cl       Victimates       Victimates         Medidas Implementadas       International que realiza el registro<br>rorigo pinillagsename.cl       Victimates       Victimates         Medidas Implementadas       International que realiza el registro<br>rorigo pinillagsename.cl       Victimates       Victimates         Medidas Implementadas       International que realiza el registro<br>rorigo pinillagsename.cl       Victimates       Victimates         Medidas Implementadas en Relación al posible Agresor       Victimates       Victimates       Victimates         Observaciones       Supervisor       Victimates       Victimates       Victimates                                                                                                    | Tipo de Vulneración<br>Contra indemnidad sexual                                         |                                  |                      |                      |
| Presunta(s) Victima(s)<br>NICOLAS EMILIO PEÑA CORTES<br>SEVI A ERENCISCA VEAS OLUILAQUEO<br>Presunta(s) Victima(s) Victima(s)<br>Presunta(s) Victima(s)<br>Victina(s) Victima(s)<br>REVLA FRANCISCA VEAS QUILAQUEO<br>31-05-2002<br>01-05-2020<br>01-05-2020<br>01- | Presunto(s) Agresor(es)<br>DESCONOCIDO - (SE DESCONOCE)                                 |                                  |                      |                      |
| Presunta(s) Victima(s)     Fecha Nacimiento     Ingreso al Proyecto     RT       KEYLA FRANCISCA VEAS QUILAQUEO     31-05-2002     16-05-2020     1647-2020       NICOLÁS EMILIO FEÑA CORTES     13-08-2002     01-06-2020     2218-2020       Activa ESCNNA<br>si     Scorreo Profesional que realiza el registro<br>ordigo.pinilla@sename.cl     Victima (Santa Santa Sant                                                                                                    | Presunta(s) Víctima(s)<br>NICOLÁS EMILIO PEÑA CORTES<br>KEYLA FRANCISCA VEAS QUILAQUEO  |                                  |                      |                      |
| KEYLA FRANCISCA VEAS QUILAQUEO       31.05.2002       15.05.2020       1847.2020         NICOLÁS EMILIO PEÑA CORTES       13.08.2002       01.05.2020       2218.2020         Activa ESCNNA<br>sí       Si       Si       Si       Si         Correo Profesional que realiza el registro<br>odrigo pinilla@sename.cl       Si       Si       Si         Relato<br>TEST       Medidas Implementadas       Si       Si       Si         Medidas Adoptadas en favor de la Víctima<br>Medidas Implementadas en Relación al posible Agresor       Si       Si         Observaciones Supervisor       Si       Si       Si                                                                                                    | Presunta(s) Víctima(s)                                                                  | Fecha Nacimiento                 | Ingreso al Proyecto  | RIT                  |
| NICOLÁS EMILIO PEÑA CORTES 13-08-2002 01-05-2020 2218-2020 Activa ESCNNA Si Correo Profesional que realiza el registro odrigo pinilla@sename.cl Relato TEST Medidas Implementadas Medidas Implementadas en Relación al posible Agresor Dbservaciones Dbservaciones Supervisor                                                                                                    | KEYLA FRANCISCA VEAS QUILAQUEO                                                          | 31-05-2002                       | 15-05-2020           | 1847-2020            |
| Activa ESCNNA<br>31<br>Correo Profesional que realiza el registro<br>odrigo.pinilla@sename.cl<br>Relato<br>TEST<br>Medidas Implementadas<br>Medidas Adoptadas en favor de la Víctima<br>Medidas Implementadas en Relación al posible Agresor<br>Observaciones                                                                                                    | NICOLÁS EMILIO PEÑA CORTES                                                              | 13-08-2002                       | 01-05-2020           | 2218-2020            |
| Relato<br>TEST<br>Medidas Implementadas<br>Medidas Adoptadas en favor de la Víctima<br>Medidas Implementadas en Relación al posible Agresor<br>Observaciones<br>Observaciones Supervisor                                                                                                    | Activa ESCNNA<br>3í<br>Correo Profesional que realiza el r<br>rodrigo.pinilla@sename.cl | egistro                          |                      |                      |
| Medidas Implementadas<br>Medidas Adoptadas en favor de la Víctima<br>Medidas Implementadas en Relación al posible Agresor<br>Observaciones<br>Observaciones Supervisor                                                                                                    | <b>Relato</b><br>FEST                                                                   |                                  |                      |                      |
| Vledidas Adoptadas en favor de la Víctima<br>Vledidas Implementadas en Relación al posible Agresor<br>Observaciones<br>Observaciones Supervisor                                                                                                    | Medidas Implementadas                                                                   |                                  |                      |                      |
| Observaciones<br>Observaciones Supervisor                                                                                                    | Medidas Adoptadas en favor de la<br>Medidas Implementadas en Relació                    | víctima<br>on al posible Agresor |                      |                      |
| Observaciones Supervisor                                                                                                    | Observaciones                                                                           |                                  |                      |                      |
|                                                                                                    | Observaciones Supervisor                                                                |                                  |                      |                      |
|                                                                                                    |                                                                                         |                                  |                      |                      |
|                                                                                                    |                                                                                         |                                  |                      |                      |

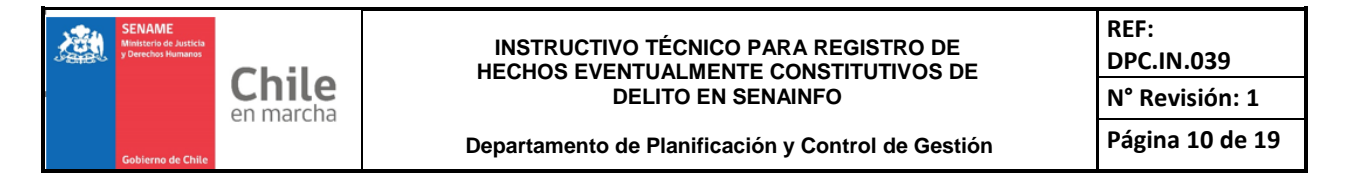

# Presunto Agresor

Al presionar el botón "Agregar", se desplegará un pequeño menú, en el cual deberá seleccionar el/los tipo/s de categoría del/de los presunto/s agresor/es.

| AGREGAR PRESUNTO AGRESOR × |  |       |           |        |  |  |  |  |
|----------------------------|--|-------|-----------|--------|--|--|--|--|
| TIPO DE AGRESOR            |  | ⊖ Par | ⊖ Externo |        |  |  |  |  |
|                            |  |       | •         | Volver |  |  |  |  |

#### o Interno

Se podrá seleccionar uno a más presuntos agresores desde el listado de trabajadores del proyecto, en los cuadritos checkbox dispuestos para ello.

En caso de no estar el trabajador en el listado principal, se podrá ingresar mediante teclado y seleccionar el cargo del trabajador

En caso de error de registro, se podrá eliminar al presunto agresor mediante el botón "X" o desmarcando la casilla check correspondiente.

Al igual que en formularios anteriores, se podrá realizar una búsqueda para encontrar un trabajador en particular.

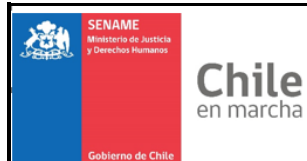

Departamento de Planificación y Control de Gestión

REF: DPC.IN.039 N° Revisión: 1 Página 11 de 19

| AGREGAR                                        | PRESUNTO        | AGRESOR                     |                              |                                       | ×                  |
|------------------------------------------------|-----------------|-----------------------------|------------------------------|---------------------------------------|--------------------|
|                                                | AGRESOR         | <ul> <li>Interno</li> </ul> | ⊖ Par                        | ◯ Externo                             |                    |
|                                                |                 |                             |                              |                                       |                    |
|                                                |                 |                             |                              | Buscar:                               |                    |
| RUT                                            | Trabajador      |                             | Cargo                        | Seleccio                              | onar               |
| 17956974-4                                     | MARIA TERESA B  | ETANZO RIVEROS              | ASISTENTE SOCIAL             | C                                     | )                  |
| 17161120-2                                     | MAILEN CAMUS C  | ABRERA                      | ASISTENTE SOCIAL             | C                                     | )                  |
| 17804315-3                                     | NICOLE CARDEN/  | AS MIRANDA                  | COORDINADOR                  | C                                     | )                  |
| 15072956-4                                     | RODRIGO CASTIL  | LO VIVANCO                  | COORDINADOR                  | C                                     | )                  |
| 13876449-4                                     | CAROLINA ESTER  | FUENTES OLIVA               | ENFERMERO(A)                 | C                                     | í i                |
| 17145065-9                                     | TAMARA ISABEL L | EIVA CHACANA                | DIRECTOR(A)                  | C                                     | )                  |
| 16678111-6                                     | VICTORIA FRANC  | ISCA MADRID SILVA           | ENFERMERO(A)                 | C                                     | )                  |
| 18275191-K                                     | CONSTANZA FER   | NANDA MARTIN PACHECO        | EDUCADOR DE TRATO DI         | RECTO                                 | Ú                  |
| 15994433-6                                     | CAROL HAYDEE N  | IIRANDA VALDIVIA            | ASISTENTE SOCIAL             | C                                     | )                  |
| 16618012-0                                     | ELIANA SALGADO  | GARCÍA                      | TERAPEUTA OCUPACION          |                                       | )                  |
| <ul> <li>Agregar</li> <li>+ Agregar</li> </ul> | presunto Agreso | or NO LISTADO como tra      | abajador en Senainfo (Especi | ificar)                               |                    |
| Nombre                                         |                 |                             |                              | Cargo                                 |                    |
|                                                |                 |                             |                              | SELECCIONAR .                         | <b>≭</b><br>Borrar |
|                                                |                 |                             |                              | DIRECTOR(A)                           |                    |
|                                                |                 |                             |                              | SUB-<br>DIRECTOR(A)                   | ← Volver           |
|                                                |                 |                             |                              | JEFE<br>TECNICO te                    | ecedentes          |
|                                                |                 |                             |                              | JEFE<br>ADMINISTRATIV                 |                    |
|                                                |                 |                             |                              | · · · · · · · · · · · · · · · · · · · |                    |

• Par

Se muestran los niños, niñas y adolescentes vigentes en el proyecto en la fecha de ocurrencia del hecho, pudiendo seleccionarse más de una víctima en los cuadritos checkbox dispuestos para ello.

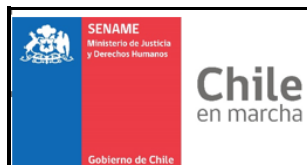

Departamento de Planificación y Control de Gestión

| Α | GREGAR PR     | ESUNTO             | AGRESOR                 |         |             | ×  |
|---|---------------|--------------------|-------------------------|---------|-------------|----|
|   | a TIPO DE AGR | ⊖ Externo          |                         |         |             |    |
|   |               |                    |                         | Buscar: |             |    |
|   | RUT           | Niño, Niña o /     | Adolescente             | Edad    | Seleccionar |    |
|   | 19219747-3    | ISIDORA BELÉ       | N BECERRA JARPA         | 17      | 0           |    |
|   | 19780975-2    | JAVIERA FERN       | IANDA CAÑUPAN FUENTES   | 28      | Ο           |    |
|   | 22950404-5    | CARLA DENISS       | SE CARDENAS ROCORDINO   | 17      | Ο           |    |
|   | 17194297-7    | FRANCISCA CO       | ONSTANZA CEPEDA BRAVO   | 20      | Ο           |    |
|   | 21578343-K    | JOHN MANUEL        | . COLIQUEO RIQUELME     | 23      | 0           |    |
|   | 21255440-5    | <b>JOAQUÍN ANT</b> | DNIO CONTRERAS ZAMORANO | 28      | Ο           |    |
|   | 15311159-8    | JOSÉ TOMÁS E       | ESPINOZA TRUJILLO       | 18      | Ο           |    |
|   | 15746820-0    | PASCALE IGNA       | ACIA HERNÁNDEZ RIQUELME | 42      | Ο           |    |
|   | 16614083-8    | LUCIANO AND        | RÉS LUNA OYARZUN        | 20      | Ο           |    |
|   | 17049865-8    | ANGIE SCHLO        | MIT MORALES DÍAZ        | 22      | 0           |    |
|   |               |                    |                         |         | 1 2         |    |
|   |               |                    |                         |         |             | er |

# o Externo

Para agregar un eventual agresor externo, deberá seleccionar el Tipo de Relación con el NNA.

| AGREGAR PRESUNT   | OAGRESOR  |       |                     | ×   |
|-------------------|-----------|-------|---------------------|-----|
| A TIPO DE AGRESOR | O Interno | ⊖ Par | • Externo           |     |
| + Agregar Agresor |           |       |                     |     |
| Nombre            |           |       | Tipo de Relación    |     |
|                   |           |       | SELECCIONAR - Borra |     |
|                   |           |       |                     |     |
|                   |           |       | <b>←</b> ∨ot        | ver |

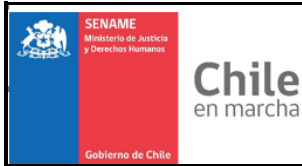

Departamento de Planificación y Control de Gestión

# Presunta víctima

Al presionar el botón "Agregar", se desplegará el listado de NNA Vigentes del proyecto al momento del eventual hecho.

| AGREGA     | R PRESUNTA VÍCTIMA                        |         | ×           |
|------------|-------------------------------------------|---------|-------------|
|            |                                           | Buscar: |             |
| RUT        | Niño, Niña o Adolescente                  | Edad    | Seleccionar |
| 15393113-5 | FRESIA AMANDA ABARCA OLGUÍN               | 37      | Ο           |
| 22223486-7 | MILLARAY ALEJANDRA PAZ BAHAMONDEZ CORDOVA | 27      | Ο           |
| 22487308-5 | JONATHAN FELICIANO BARRIA MADARIAGA       | 16      | Ο           |
| 19708437-5 | MIKAEL ALEJANDRO BENAVIDES QUIDEL         | 23      | ď           |
| 22116248-K | ANTONIA PAZ BENAVIDES SOTO                | 14      | Ο           |
| 20357948-9 | ALONSO EXEQUIEL BIERMA VILLALÓN           | 31      | Ο           |
| 20589406-3 | ARACELY NOEMÍ BOBADILLA ESPINOSA          | 25      | 0           |
| 17963433-3 | ANDRÉS ALONSO CAPDEVILLE HERNÁNDEZ        | 16      | ď           |
| 14163259-0 | DILAN STEVEN CARTER SOTO                  | 10      | Ο           |
| 25281149-4 | CAMILO ANDRES CASTILLO HUIRIMILLA         | 11      | Ο           |
|            |                                           | 1 2     | 3 4 5 6 7   |
|            |                                           |         | ← Volver    |

Para volver al formulario principal, debe hacer clic en "volver" o clic fuera de la ventana activa.

• Fecha toma de conocimiento

Indicar fecha de cuando se tomó conocimiento del hecho.

# • Dónde ocurre el hecho

Debe seleccione el lugar donde ocurre el eventual hecho

| Opciones                                                            |  |  |  |  |  |  |
|---------------------------------------------------------------------|--|--|--|--|--|--|
| Domicilio de la familia de la victima                               |  |  |  |  |  |  |
| Otro domicilio (vecinos, pareja, conocidos, desconocidos, familiar) |  |  |  |  |  |  |
| Al interior del centro residencial/proyecto                         |  |  |  |  |  |  |
| En la vía pública                                                   |  |  |  |  |  |  |
| En el establecimiento educativo donde asiste                        |  |  |  |  |  |  |
| Al interior de institución de salud                                 |  |  |  |  |  |  |
| Al interior de recinto policial                                     |  |  |  |  |  |  |
| En otro servicio o institución                                      |  |  |  |  |  |  |
| Transporte                                                          |  |  |  |  |  |  |
| Se desconoce                                                        |  |  |  |  |  |  |

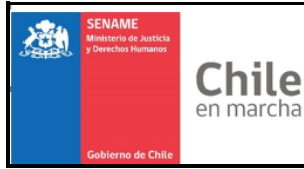

#### Departamento de Planificación y Control de Gestión

# • <u>Cómo tomó conocimiento</u>

Deberá seleccionar una de las siguientes opciones:

| Opciones                                                                  |
|---------------------------------------------------------------------------|
| Relato de la víctima a funcionario del proyecto/residencia                |
| Relato de un par de la víctima                                            |
| Relato de familiar de la victima                                          |
| Relato de funcionario extra proyecto (educación, salud, red Sename, otro) |
| Buzón de Sename, OIRS, prensa u otro similar                              |
| Relato o informe de un juez de familia                                    |

<u>Relato de la eventual situación constitutiva de delito</u>
 Debe ingresar relato del eventual hecho, teniendo 1000 caracteres disponibles.

Al presionar el botón "Guardar Antecedentes", se genera el registro del caso y se activa la circular, emitiendo el sistema un correo automáticamente, alertando respecto al registro del caso.

Desde ese instante, se contabilizan 5 días hábiles para completar el registro del caso. Transcurrido ese tiempo, el formulario se bloqueará para realizar nuevos registros o ediciones.

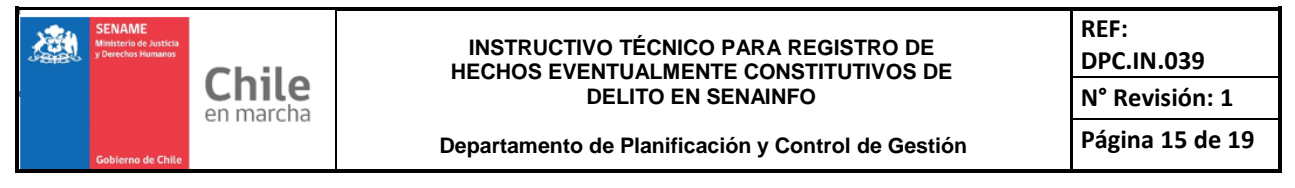

El formulario solicitará los siguientes datos en Medidas Implementadas

## Pestaña Medidas Implementadas

|                                                                                                    | ů –                                                                                                    |                                                                                                    |
|----------------------------------------------------------------------------------------------------|----------------------------------------------------------------------------------------------------|----------------------------------------------------------------------------------------------------|
| io / Registro Único de Caso                                                                                                    |                                                                                                    |                                                                                                    |
| )50819) FAE AADD FAMILIA DE ACOGIDA D                                                                                                    | E ADMINISTRACIÓN DIRECTA DE VALPARAÍSO A                                                                        |                                                                                                    |
| Antecedentes Generales Medidas Impleme                                                                                                    | entadas                                                                                                    |                                                                                                    |
| MEDIDAS IMPLEMENTADAS                                                                                                    |                                                                                                    |                                                                                                    |
| MEDIDAS ADOPTADAS EN FAVOR                                                                                                    | DE LA VÍCTIMA                                                                                                   |                                                                                                    |
| Denuncia / Oficio al Ministerio Público                                                                                                    | Oficio a Juzgado de Familia                                                                                     | Oficio a Juzgado de Garantía                                                                                                    |
| Denuncia a Carabineros                                                                                                    | Denuncia a Policía de Investigaciones                                                                           | Atonaión de Calud en Convisio de Calud                                                                                                    |
|                                                                                                    |                                                                                                    | Riencion de Salud en Servicio de Salud                                                                                                    |
| Comunicación a la familia                                                                                                    | ✓ Gestión para intervención especializada ☐ Intervención grupal (taller)                                        | ntervención individual de contención<br>Coordinación con programa donde se atiende                                                                                 |
| Comunicación a la familia Intervención individual reparatoria Constate Lecience                                                                                                    | <ul> <li>Gestión para intervención especializada</li> <li>Intervención grupal (taller)</li> </ul>               | ntervención de Salud en Servicio de Salud<br>Intervención individual de contención<br>Coordinación con programa donde se atiende<br>o participa                    |
| Comunicación a la familia     Intervención individual reparatoria     Constata Lesiones                                                                                              | <ul> <li>Gestión para intervención especializada</li> <li>Intervención grupal (taller)</li> </ul>               | ntervención individual de contención<br>Coordinación con programa donde se atiende<br>o participa                                                                  |
| Ostata Calabra Constantes     Ostata Lesiones     ADJUNTAR VERIFICADOR                                                                                                    | <ul> <li>Gestión para intervención especializada</li> <li>Intervención grupal (taller)</li> </ul>               | ntervención individual de contención<br>Joordinación con programa donde se atiende<br>o participa                                                                  |
| Deronica cia caranteros     Comunicación a la familia     Intervención individual reparatoria     Constata Lesiones <b>± ADJUNTAR VERIFICADOR</b> Especificar Tipo de Verificador RI | Gestión para intervención especializada     Intervención grupal (taller)     UC Archivo Verificador             | ntervención individual de contención<br>Joordinación con programa donde se atiende<br>o participa                                                                  |
| Comunicación a la familia     Intervención individual reparatoria     Constata Lesiones     ADJUNTAR VERIFICADOR     Especificar Tipo de Verificador RI     SELECCIONAR              | Gestión para intervención especializada     Intervención grupal (taller)  UC Archivo Verificador Elegír Archivo | exerción de Salud en Servició de Salud<br>ntervención individual de contención<br>Coordinación con programa donde se atiende<br>o participa<br>Examinar Adjuntar 🏖 |

Medidas adoptadas en favor de la Víctima

Deberá seleccionar alguna de las siguientes medidas en favor de la víctima:

| Opciones                                     | ¿Exige verificador? |
|----------------------------------------------|---------------------|
| Denuncia / Oficio al Ministerio Público      | Exige               |
| Oficio a Juzgado de Familia                  | Exige               |
| Oficio a Juzgado de Garantía                 | Exige               |
| Denuncia a Carabineros                       | Exige               |
| Denuncia a Policía de Investigaciones        | Exige               |
| Atención de Salud en Servicio de Salud       |                     |
| Comunicación a la familia                    |                     |
| Coordinación con programa donde se atiende o |                     |
| participa                                    |                     |
| Intervención individual de contención        |                     |
| Intervención individual reparatoria          |                     |
| Intervención grupal (taller)                 |                     |
| Gestión para intervención especializada      |                     |
| Constata Lesiones                            |                     |

Para adjuntar un verificador, debe seleccionar:

- El tipo de verificador.
- RUC, en caso de tener conocimiento de éste.

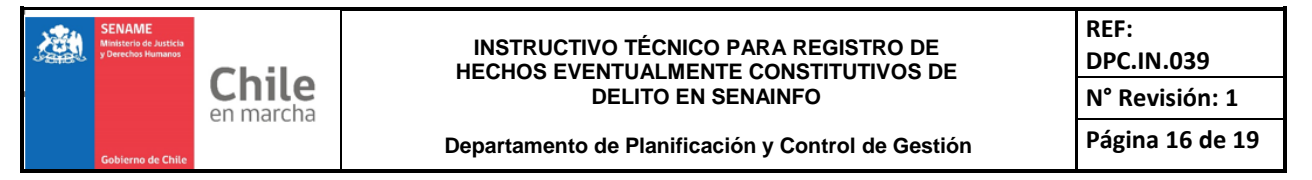

Luego, deberá dar clic al botón "Examinar", para ubicar el PDF dentro del computador, seleccionar el archivo y dar clic en "Adjuntar".

| 2 ADJUNTAR VERIFICADOR<br>Especificar Tipo de Verificador | RUC                           | Archivo Verificador |          |            |
|-----------------------------------------------------------|-------------------------------|---------------------|----------|------------|
| SELECCIONAR                                               |                               | Elegir Archivo      | Examinar | Adjuntar 🛓 |
|                                                           |                               |                     |          |            |
| DENUNCIA MINISTERIO PÚBLICO                               |                               |                     |          |            |
| OFICIO A TRIBUNAL                                         | I RELACIÓN AL POSIBLE AGRESOR |                     |          |            |

Una vez adjunto el o los archivos, se visualizarán bajo las opciones de verificadores. Podrá agregar o eliminar los adjuntos, mientras el caso esté abierto durante los 5 días.

| ADJUNTAR VI         | ERIFICADOR<br>e Verificador | RUC    | Archivo Verificador |        |
|---------------------|-----------------------------|--------|---------------------|--------|
| SELECCIONAR         | •                           |        | Examinar            | Adjunt |
| Anabian Marifinadan | Tine Verification           | Barras |                     |        |
| Archivo verificador | LINO VERIFICATION           | Borrar |                     |        |

Medidas implementadas en relación al posible agresor

Deberá seleccionar alguna de las medidas relacionadas al posible agresor

| Opciones                                |
|-----------------------------------------|
| Solicitud de medida cautelar            |
| Solicitud de Investigación sumaria      |
| Solicitud de sumario administrativo     |
| Investigación interna                   |
| Cambio de funciones                     |
| Intervención individual                 |
| Intervención grupal (taller)            |
| Comunicación a la familia               |
| Solicitud de traslado de proyecto       |
| Gestión para intervención especializada |

Las opciones se podrán seleccionar las opciones respecto a las medidas implementadas:

| en marcha Departamento de Planificación y Control de Gestión Página 17 de 1 Página 17 de 1  Antecedentes Generales Medidas Implementadas  Medidas Implementadas | SENAME<br>Ministerio de Just<br>y Derechos Huma | Chile                                                                                                  | INS<br>HEC                         | STRUCTIVO TÉCNICO PARA RI<br>HOS EVENTUALMENTE CONS<br>DELITO EN SENAINFO                                                                       | EGISTRO DE<br>TITUTIVOS DE                                                                                                    | REF:<br>DPC.IN.039<br>N° Revisión: 1 |
|----------------------------------------------------------------------------------------------------|-------------------------------------------------|----------------------------------------------------------------------------------------------------|------------------------------------|----------------------------------------------------------------------------------------------------|----------------------------------------------------------------------------------------------------|--------------------------------------|
| Págin 17 de 1         Págin 27 de 1         Págin 27 de 1 <th< th=""><th></th><th>en marcha</th><th></th><th>DEENO EN OENAM</th><th>•</th><th>IN REVISION. I</th></th<>                                                                                                    |                                                 | en marcha                                                                                              |                                    | DEENO EN OENAM                                                                                                    | •                                                                                                    | IN REVISION. I                       |
| Antecedentes Generates       Medidas Implementadas         El MEDIDAS IMPLEMENTADAS       Implementadas         Image: Comunicación de la Ministerio Público       Oficio a Juzgado de Familia       Oficio a Juzgado de Garantía         Image: Denuncia / Oficio al Ministerio Público       Oficio a Juzgado de Familia       Oficio a Juzgado de Garantía         Image: Denuncia / Oficio al familia       Oficio al familia       Ocordinación de Salud de Salud de Salud         Image: Denuncia a Carabineros       Omunica in de Inservención individual reparatoria       Intervención individual reparatoria         Image: Denuncia a Carabineros       Intervención individual reparatoria       Intervención individual reparatoria         Image: Denuncia a Carabineros       Intervención individual reparatoria       Intervención individual         Image: Denuncia a Carabineros       Solicitud de Investigación sumaria       Solicitud de sumario administrativo         Image: Denuncia grupal (taller)       Comunicación a la familia       Solicitud de sumario administrativo         Image: Denuncia grupal (taller)       Comunicación a la familia       Solicitud de proyecto         Observaciones       Intervención individual       Solicitud de proyecto         Maximo 1000 carácteres       Maximo 1000 carácteres       Maximo 1000 carácteres                                                                                                    | Gobierno de C                                   | Chile                                                                                                  | Depar                              | tamento de Planificación y Cor                                                                                                    | ntrol de Gestión                                                                                                    | Página 17 de 1                       |
| Attecedenters       Medidas Implementadas         Silencia / Oficio al Ministerio Público <ul> <li>Genuncia / Oficio al Ministerio Público</li> <li>Genuncia a Carabineros</li> <li>Genuncia a Carabineros</li> <li>Genuncia a Carabineros</li> <li>Genuncia a Terrabineros</li> <li>Genuncia a Terrabineros</li> <li>Genuncia a Policia de Investigaciones</li> <li>Gentión individual reparatoria</li> <li>Intervención grupal (taller)</li> <li>Constata Lesiones</li> </ul> <ul> <li>Medidas SIMPLEMENTADAS EN RELACIÓN AL POSIBLE AGRESOR</li> <li>Intervención grupal (taller)</li> <li>Solicitud de medida cautelar</li> <li>Comunicación a la familia</li> <li>Comunicación a la familia</li> <li>Solicitud de ruseitado de proyecto</li> </ul> Observaciones            Muimo 1000 carácteres <ul> <li>Muimo 1000 carácteres</li> </ul>                                                                                                    |                                                 |                                                                                                    |                                    | 1                                                                                                    |                                                                                                    |                                      |
| MEDIDAS IMPLEMENTADAS  MEDIDAS ADOPTADAS EN FAVOR DE LA VÍCTIMA  Denuncia a Carabineros Comunicación al familia Comunicación al familia Comunicación al familia Comunicación al familia Comunicación al familia Comunicación al familia Comunicación al familia Comunicación al familia Comunicación al afamilia Comunicación al afamilia Comunicación al | Ante                                            | ecedentes Generales                                                                                    | vledidas Implementadas             |                                                                                                    |                                                                                                    |                                      |
| MEDIDAS ADOPTADAS EN FAVOR DE LA VÍCTIMA    Denuncia / Oficio al Ministerio Público Denuncia a Carabineros Denuncia a Carabineros Denuncia a Carabineros Denuncia a Carabineros Denuncia a Carabineros Denuncia a Carabineros Denuncia a Carabineros Constata Lesiones     MEDIDAS IMPLEMENTADAS EN RELACIÓN AL POSIBLE AGRESOR Solicitud de medida cautelar Solicitud de Investigación sumaria Solicitud de medida cautelar Ontroio nindividual reparatoria Solicitud de Investigación sumaria Solicitud de sumario administrativo Intervención individual Solicitud de proyecto Solicitud de proyecto Solicitud de proyecto Solicitud de proyecto Solicitud de proyecto Solicitud de proyecto Solicitud de proyecto Solicitud de proyecto Solicitud de proyecto Solicitud de media cautelar Otroio na La familia Solicitud de proyecto Solicitud de proyecto Maximo 1000 carácteres                                                                                                    |                                                 | MEDIDAS IMPLEMENTA                                                                                     | ADAS                               |                                                                                                    |                                                                                                    |                                      |
| Observaciones   Observaciones                                                                                                    |                                                 | MEDIDAS ADOPTAD                                                                                        | AS EN FAVOR DE LA V                | IC TIMA                                                                                                    |                                                                                                    |                                      |
| Coordinación con programa donde se atiende participa Constata Lesiones  MEDIDAS IMPLEMENTADAS EN RELACIÓN AL POSIBLE AGRESOR Solicitud de medida cautelar Cambio de Investigación sumaria Cambio de funciones Intervención individual Intervención individual Comunicación a la familia Comunicación a la familia Cobservaciones  Máximo 1000 carácteres                                                                                                    |                                                 | <ul> <li>Denuncia / Oficio al M</li> <li>Denuncia a Carabine</li> <li>Comunicación a la fai</li> </ul> | finisterio Público<br>ros<br>milia | <ul> <li>Oficio a Juzgado de Familia</li> <li>Denuncia a Policía de Investigaciones</li> <li>Gestión para intervención especializada</li> </ul> | <ul> <li>Oficio a Juzgado de Garantía</li> <li>Atención de Salud en Servicio o</li> <li>Intervención individual de conte</li> </ul> | le Salud                             |
|                                                                                                    |                                                 | <ul> <li>Intervención individua</li> <li>Constata Lesiones</li> </ul>                                  | al reparatoria                     | <ul> <li>Intervención grupal (taller)</li> </ul>                                                                                                | <ul> <li>Coordinación con programa dor<br/>o participa</li> </ul>                                                                   | nde se atiende                       |
| Solicitud de medida cautelar       Solicitud de Investigación sumaria       Solicitud de sumario administrativo         Investigación interna       Cambio de funciones       Intervención individual         Intervención grupal (taller)       Comunicación a la familia       Solicitud de traslado de proyecto         Gestión para intervención especializada                                                                                                    |                                                 | MEDIDAS IMPLEME                                                                                        | NTADAS EN RELACIÓN                 | AL POSIBLE AGRESOR                                                                                                    |                                                                                                    |                                      |
| Solicitud de sumaria a Solicitud de sumaria a Solicitud de sumaria a solicitud de sumaria a solicitud de sumaria solicitud de sumaria a solicitud de sumaria a solicitud de sumari     |                                                 |                                                                                                    |                                    |                                                                                                    |                                                                                                    |                                      |
| Intervención metricada     Intervención metricada     Intervención metricada     Intervención metricada     Intervención metricada     Intervención metricada     Intervención metricada     Solicitud de traslado de proyecto     Observaciones  Máximo 1000 carácteres                                                                                                    |                                                 | Solicitud de medida c                                                                                  | autelar                            | <ul> <li>Solicitud de Investigación sumaria</li> <li>Cambio de funciones</li> </ul>                                                             | <ul> <li>Solicitud de sumario administrat</li> <li>Intervención individual</li> </ul>                                               | tivo                                 |
| Observaciones Máximo 1000 carácteres                                                                                                    |                                                 | <ul> <li>Intervención grupal (t</li> <li>Gestión para interven</li> </ul>                              | aller)<br>nción especializada      | Comunicación a la familia                                                                                                    | <ul> <li>Solicitud de traslado de proyect</li> </ul>                                                                                | 0                                    |
| Máximo 1000 carácteres                                                                                                    |                                                 | Observaciones                                                                                          |                                    |                                                                                                    |                                                                                                    |                                      |
| Máximo 1000 carácteres                                                                                                    |                                                 |                                                                                                    |                                    |                                                                                                    |                                                                                                    |                                      |
|                                                                                                    |                                                 | Mávimo 1000 carácteros                                                                                 |                                    |                                                                                                    |                                                                                                    | li                                   |
|                                                                                                    | 'n                                              | VIANITIO TODO CALACTERES                                                                               |                                    |                                                                                                    |                                                                                                    |                                      |

# Observaciones

Podrá ingresar un comentario respecto al caso, teniendo 1000 caracteres disponibles.

Al presionar el botón "Guardar Medidas", se completa el registro de la información respecto al caso.

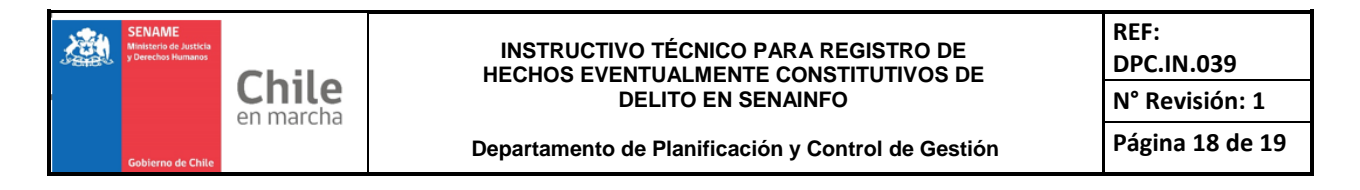

# Respecto a registro de casos en Organismos Coadyuvantes

El registro de estos casos deberá ser realizado por la Dirección Regional, mediante el Director Regional o su subrogante.

|                                                                                                    | cio Menú∙ Q                                                                                                    | Niños, Niñas y Adol                                                                        | escentes Vigentes 📑 (                                                                                                    | Centro de Docu                                                                                                    | mentación 🔒                                                                                                    | Usuario: Cristia                                                                                                    | an Rodrigo                                            | o Pinilla ►                                                                      |             |                                                                 |
|----------------------------------------------------------------------------------------------------|----------------------------------------------------------------------------------------------------|--------------------------------------------------------------------------------------------|----------------------------------------------------------------------------------------------------|----------------------------------------------------------------------------------------------------|----------------------------------------------------------------------------------------------------|----------------------------------------------------------------------------------------------------|-------------------------------------------------------|----------------------------------------------------------------------------------|-------------|-----------------------------------------------------------------|
| / Registro                                                                                                | o Único de Caso                                                                                                    |                                                                                            |                                                                                                    |                                                                                                    |                                                                                                    |                                                                                                    |                                                       |                                                                                  |             |                                                                 |
| TIPO DE                                                                                                   | INSTITUCIÓN:                                                                                                    |                                                                                            |                                                                                                    |                                                                                                    |                                                                                                    |                                                                                                    |                                                       |                                                                                  |             |                                                                 |
| Administi<br>Organisn<br>Coadyuv                                                                          | raciones Directa:<br>nos Colaborador<br>ante                                                                                        | s<br>ies                                                                                   |                                                                                                    |                                                                                                    |                                                                                                    |                                                                                                    |                                                       |                                                                                  |             |                                                                 |
| DATO:                                                                                                    | S DE INSTITUC                                                                                                    | IÓN / PROYECTO                                                                             |                                                                                                    |                                                                                                    |                                                                                                    |                                                                                                    |                                                       | -                                                                                | Reporta     | Caso                                                            |
| Institució                                                                                                | n CoAdyuvante                                                                                                    |                                                                                            |                                                                                                    |                                                                                                    |                                                                                                    |                                                                                                    |                                                       | _                                                                                |             |                                                                 |
| HOGAR                                                                                                    | DON ORIONE A                                                                                                    | NTOFAGASTA                                                                                 |                                                                                                    | -                                                                                                    |                                                                                                    |                                                                                                    |                                                       |                                                                                  |             |                                                                 |
| T LISTAI                                                                                                  | DO                                                                                                    |                                                                                            |                                                                                                    |                                                                                                    |                                                                                                    |                                                                                                    |                                                       |                                                                                  |             |                                                                 |
| 🖹 Expo                                                                                                    | ortar Excel                                                                                                    |                                                                                            |                                                                                                    |                                                                                                    |                                                                                                    |                                                                                                    |                                                       |                                                                                  |             |                                                                 |
| Expo                                                                                                    | ortar Excel                                                                                                    |                                                                                            |                                                                                                    |                                                                                                    |                                                                                                    |                                                                                                    |                                                       | Buscar:                                                                          |             |                                                                 |
| I Expo<br>Nº del<br>Caso                                                                                  | Proyecto                                                                                                    | Region                                                                                     | Tipo Vulneracion                                                                                                    | Toma<br>Conocimiento                                                                                                    | Presunto(s)<br>Agresor(es)                                                                                                    | Víctima(s)                                                                                                    | Estado                                                | Buscar.                                                                          | Editar      | Ver                                                             |
| N° del<br>Caso<br>10000-<br>201908005                                                                     | Proyecto<br>INSTITUCION<br>COADYUVANTE 1                                                                                            | Region<br>REGIÓN<br>METROPOLITANA DE<br>SANTIAGO                                           | Tipo Vulneracion<br>CONTRA LA INTEGRIDAD<br>FÍSICA O PSICOLÓGICA                                                                                    | Toma<br>Conocimiento<br>21-08-2019                                                                                                   | Presunto(s)<br>Agresor(es)<br>JUAN JARA                                                                                            | Victima(s)<br>RICK                                                                                                    | Estado<br>COMPLETO                                    | Buscar:<br>FechaCreacion<br>21-08-2019                                           | Editar      | Ver                                                             |
| Nº del<br>Caso<br>10000-<br>201908005<br>10000-<br>201908004                                              | Proyecto<br>INSTITUCION<br>COADYUVANTE 1<br>NUEVO<br>COADYUVANTE                                                                    | Region<br>REGIÓN<br>METROPOLITANA DE<br>SANTIAGO                                           | Tipo Vulneracion<br>CONTRA LA INTEGRIDAD<br>FÍSICA O PSICOLÓGICA<br>NEGLIGENCIA O DESCUIDO<br>GRAVE                                                 | Toma<br>Conocimiento<br>21-08-2019<br>19-08-2019                                                                                     | Presunto(s)<br>Agresor(es)<br>JUAN JARA<br>FULANO DE TAL<br>EL LARRY<br>JUANTO<br>BANDOLERO                                        | Víctima(s)<br>RICK<br>- MATEO SIETE                                                                                         | Estado<br>COMPLETO<br>ABIERTO                         | Buscar:<br>FechaCreacion<br>21-08-2019<br>20-08-2019                             | Editar<br>I | Ver<br>Q<br>Q                                                   |
| N° del<br>Caso<br>10000-<br>201908005<br>10000-<br>201908004                                              | Proyecto           INSTITUCION         COADYUVANTE 1           NUEVO         COADYUVANTE           INSTITUCION SIN         REGISTRO | Region<br>REGIÓN<br>METROPOLITANA DE<br>SANTIAGO                                           | Tipo Vulneracion<br>CONTRA LA INTEGRIDAD<br>FÍSICA O PSICOLÓGICA<br>NEGLIGENCIA O DESCUIDO<br>GRAVE<br>CONTRA LA INTEGRIDAD<br>FÍSICA O PSICOLÓGICA | Toma           Conocimiento           21-08-2019           19-08-2019           16-08-2019                                           | Presunto(s)<br>Agresor(es)<br>JUAN JARA<br>FULANO DE TAL<br>EL LARRY<br>JUANITO<br>BANDOLERO<br>NIÑO AGRESOR                       | Víctima(s)           RICK           .         MATEO SIETE           .         NIÑO VICTIMA           1         NIÑO VICTIMA | Estado<br>COMPLETO<br>ABIERTO<br>COMPLETO             | Buscar:<br>FechaCreacion<br>21-08-2019<br>20-08-2019<br>19-08-2019               | Editar      | ۷er<br>۹<br>۹                                                   |
| № del<br>Caso<br>10000-<br>201908005<br>10000-<br>201908004<br>10000-<br>201908003<br>10000-<br>201908003 | Proyecto<br>INSTITUCION<br>COADITUVANTE 1<br>NUEVO<br>COADITUVANTE<br>INSTITUCION SIN<br>REGISTRO<br>INSTITUCION<br>COADITUVANTE 1  | Region<br>REGIÓN<br>METROPOLITANA DE<br>SANTIAGO<br>REGIÓN<br>METROPOLITANA DE<br>SANTIAGO | Tipo Vulneracion<br>CONTRA LA INTEGRIDAD<br>FÍSICA O PSICOLÓGICA<br>NEGLIGENCIA O DESCUIDO<br>GRAVE<br>CONTRA LA INTEGRIDAD<br>FÍSICA O PSICOLÓGICA | Toma           Conocimiento           21-08-2019           19-08-2019           16-08-2019           16-08-2019           14-08-2019 | Presunto(s)<br>Agresor(es)<br>JUAN JARA<br>PULANO DE TAL<br>EL LARRY<br>JUANITO<br>BANDOLERO<br>NIÑO AGRESOR<br>JUANITO<br>PEDRITO | Víctima(a)           RICK           MATEO SIETE           NIÑO VICTIMA<br>1           JUANITO<br>ROSA                       | Estado<br>COMPLETO<br>ABIERTO<br>COMPLETO<br>COMPLETO | Buscar.<br>FechaCreacion<br>21-08-2019<br>20-08-2019<br>19-08-2019<br>19-08-2019 | Editar      | Ver           Q           Q           Q           Q           Q |

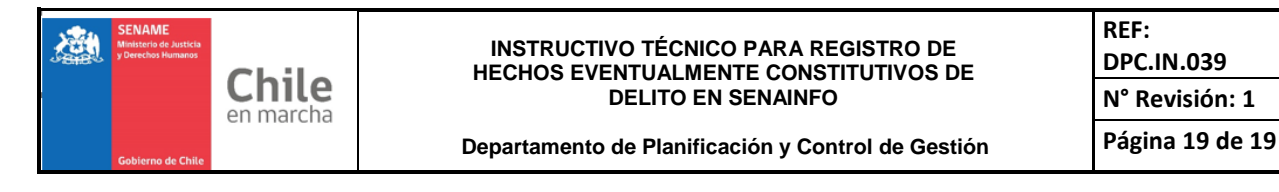

# 5. Control de Cambios

Revisión N°1: Fecha: 26-01-2021

Detalle: Se modifica las páginas 8 y 9 de instructivo, debido a cambios en el formulario.